# Ariadne Nucleotide Parts Editor User's Manual

Rev 1.0 2022-05-16 Ariadne Development Team

| 1. System requirements                               | 1   |
|------------------------------------------------------|-----|
| 2. The parts and their specific MS/MS fragmentation  | 1   |
| 2.1. What are the parts?                             | 1   |
| 2.2. Three types of parts                            | 3   |
| 2.2.1. Nucleoside                                    | 4   |
| 2.2.2. Linker                                        | 5   |
| 2.2.3. Terminus                                      | 5   |
| 2.3. Part-Specific MS/MS Fragmentation               | 5   |
| 2.3.1. What is Part-Specific MS/MS Fragmentation?    | 5   |
| 2.3.2. Sequence Type fragmentations                  | 6   |
| 2.3.3. Composition Type fragmentations               | 6   |
| 3. Browsing the Nucleotide Parts Table               | 7   |
| 3.1. Nucleotide Parts Table                          | 7   |
| 3.2. Activation/deactivation of parts in the table   | 8   |
| 4. Defining parts with the Nucleotide Parts Editor   | .11 |
| 4.1. Starting Nucleotide Parts Editor                | .11 |
| 4.2. Definition of three types of parts              | 12  |
| 4.2.1. Nucleoside                                    | 12  |
| 4.2.2. Linker                                        | 16  |
| 4.2.3. Terminus                                      | 19  |
| 4.3. Definition of Part-specific MS/MS Fragmentation | 21  |
| 4.3.1. Defining Sequence Type fragmentations         | 23  |
| 4.3.1.1. Nucleoside Subtype                          | 23  |
| 4.3.1.2. the Linker subtype                          | 25  |
| 4.3.1.3. the Terminus subtype                        | 27  |
| 4.3.2. Defining Composition-type fragmentations      | 29  |
|                                                      |     |

Ariadne software constructs nucleic acids from three components: the nucleoside, the linker and the terminus. Over 100 default parts provided in Nucleotide Parts Table of the top page (http://ariadne.riken.jp/) can be chosen for the calculation / search. Additionally, with the Nucleotide Parts Editor, you can construct any nucleic acid or their analogues by defining your own parts in the database.

This manual describes the concept of parts and their specific MS/MS fragmentations, how to browse and activate parts, and how to use the editor for each part type as well as the requirements of the computational environment.

#### 1. System requirements

See the system requirements for the Ariadne software for details (See Section 1.1.1 in the Ariadne Mass Calculator User's Manual). Over 100 default parts are available to anyone without the need to create a user account. However, a user account is required to define your own parts and to save them on the Ariadne server. How to register your account and how to login your account are described in the note. Account registration and login are described in Section 1.1 of the Ariadne Mass Calculator User's Manual.

## 2. The parts and their specific MS/MS fragmentation

#### 2.1. What are the parts?

Nucleic acids are composed of a nucleoside, linker, and 5' - and 3' -termini, as shown in Figure 1. To simulate this structure, the Ariadne software allows you to create a nucleic acid from the 100+ default parts listed in Nucleotide Parts Table or from user-defined parts uploaded to the database.

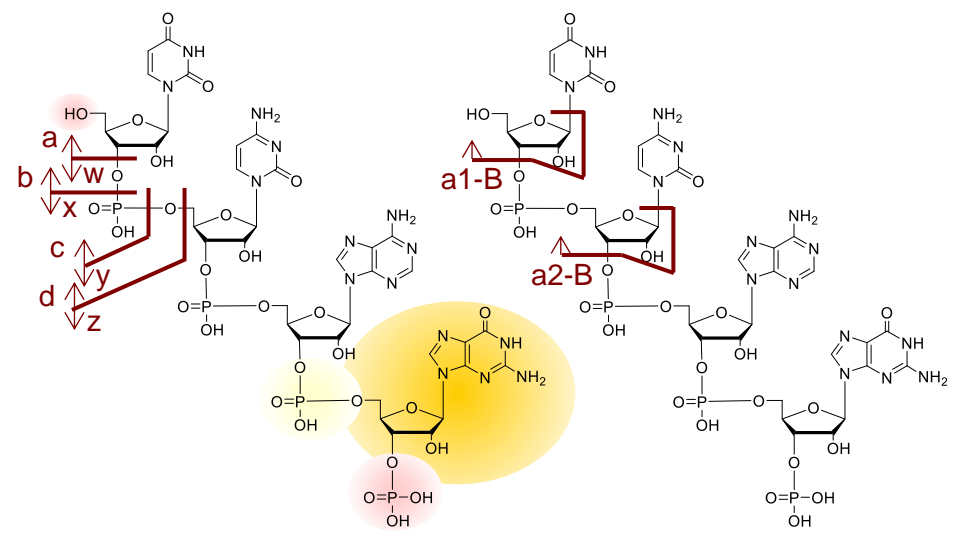

Figure 1. The structure of canonical nucleic acids

The mass of the ions is calculated by Ariadne after the user creates a nucleic acid from a combination of the three parts. The calculated mass values are used for searching sequence database. Figure 2 shows the schematic of the calculations.

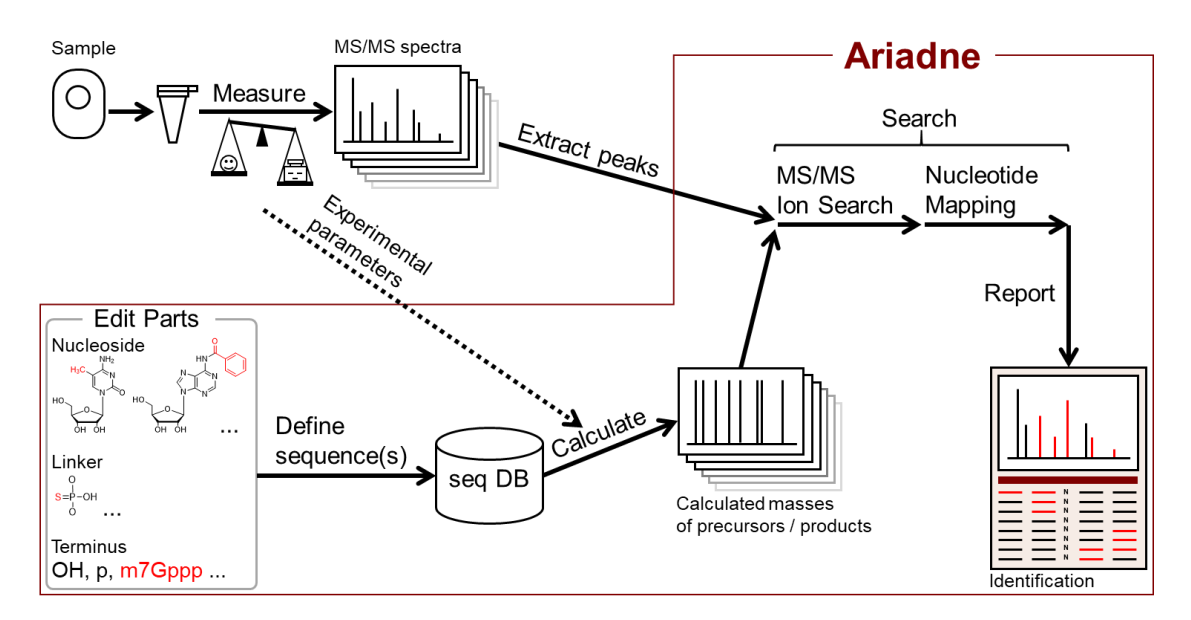

Figure 2. Schematic of Ariadne's calculation

Because parts are defined as the chemical formula of its typical subpart structures, the software enables you to calculate the mass values of various product ions upon gas-phase activation.

Nucleotide ions are cleaved at a single site on their backbone to produce a sequence ladder (See Figure 3). In the software, we call these fragmentations sequence-ladder ions. The gasphase fragmentation of the nucleotide ions can also exhibit base losses and/or a double-site backbone cleavage resulting in an internal ion. Both of these scenarios are taken into account by the software. In addition, the software allows you to simulate stable isotope labeling experiments, not only for detecting/identifying a specific post-transcriptional modification of RNA but also for quantifying the modification with a single nucleotide resolution.

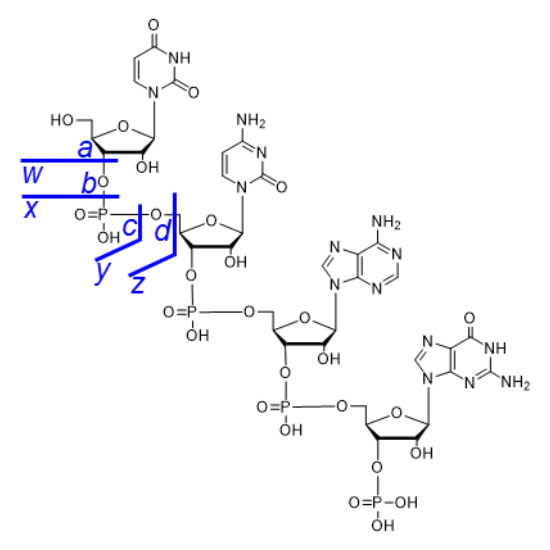

Figure 3. The gas-phase dissociation of nucleic acid and its nomenclature

To implement these functions, the software requires a chemical formula; it does not support direct input of its mass value. Suppose you use a highly accurate mass spectrometer like Q-TOF- or Orbitrap-type instrument to measure nucleic acids. In that case, probable chemical formulas can easily be obtained from the observed masses with the vender's software. For example, Thermo Xcalibur Qual Browser software can convert a mass value into chemical formula, as shown in Figure 4.

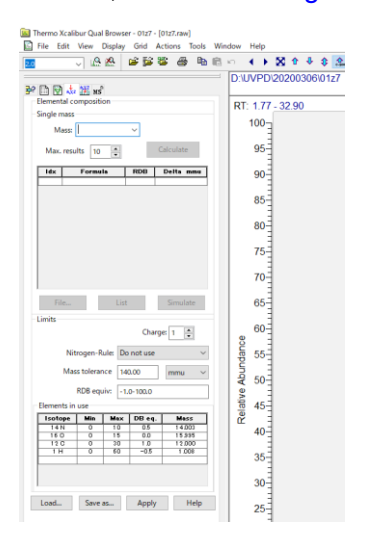

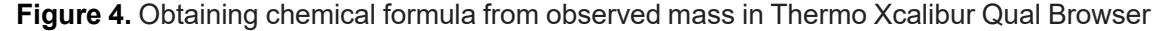

## 2.2. Three types of parts

In this section, the three types of parts are illustrated. These three parts enable the software to calculate the masses of a nucleotide, its enzymatic digests, and their product ions, including sequence-ladder ions and internal ions.

## 2.2.1. Nucleoside

A nucleoside is a conjugate of a nucleobase and ribose or one of its derivatives. Except for pseudouridine and its derivatives, the 3-position nitrogen in a pyrimidine base or 9-position nitrogen in a purine base is conjugated to the 1' -position of a ribose derivative. The nucleoside loses one water molecule during conjugation. According to this structure, a nucleotide ion is frequently dissociated at the C-N bond, resulting in the loss of neutral base(s). To simulate the loss of a neutral base and the detection of the nucleobase ion, the software defines a nucleoside with two subparts: a base and sugar. The base and sugar should be defined as neutral molecules (BH and 1' -OH sugar), as shown in Figure 5.

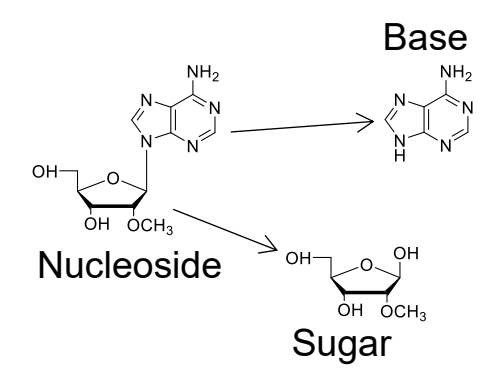

Figure 5. The structure of nucleoside parts and its subparts: (nucleo)base and sugar

A helpful function of the Ariadne software is the support of stable isotope labeling at the nucleoside parts. Figure 6 illustrate some examples of the available labeling methods. You can see the whole list if you click Isotope Set select box. Since the position format and bonding type of a nucleoside is complicated for a user to input correctly, the current parts editor does not support user defined isotope labeling. If you would like to use a part with stable isotope labeling, don't hesitate to contact us via email (ariadne\_dev\_team@riken.jp). We are glad to set up a part and a labeling method used in an experiment.

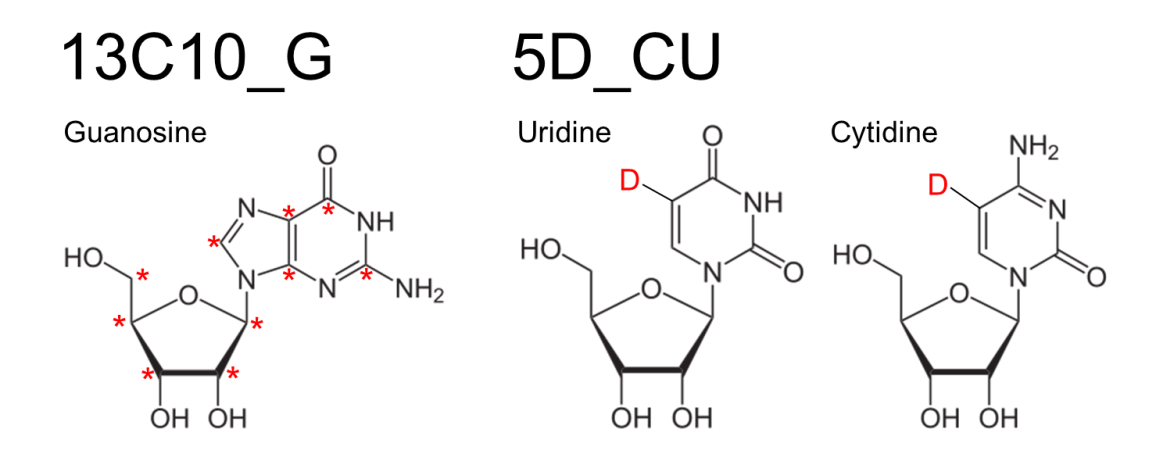

**Figure 6.** Examples of the Isotope Sets for the mass table. Left, 13C10G simulates full carbon labeled guanosine in RNAs. \*: 13C. Right, 5D\_CU simulates metabolic labeling with 5-D-uracil, which is labeled with D at the 5-position of uridine/cytidine and their modified nucleosides in RNAs.

## 2.2.2. Linker

Nucleotide ions are commonly dissociated at the linker by tandem mass spectrometry (MS/MS) which results in informative sequence-ladder product ions. Figure 3 shows the nomenclature of the product ions. To calculate these products, the linker consists of three subparts as shown in Figure 7. For example, *a* ion series contain no subpart, *b* ion series contain only subpart 1, *c* ion series subparts 1 and 2, *d* ion series subparts 1, 2, and 3 and so on. It is noted that linker parts are not a complete molecule; rather it is a fragment (See Figure 7).

Subpart1 Ó Subpart2 HO-P=S Subpart3 Ó

Figure 7. The structure of linker parts and its subparts

#### 2.2.3. Terminus

Many RNAs are phosphorylated or capped at the 5-terminus during maturation. The 3-terminus hydroxyl group of most RNAs remains unmodified. For synthetic nucleotides, one or both of termini are sometimes modified with various functional group(s). To simulate all of them, the software allows the definition of the terminus parts. As default, OH and phosphate (p) for both 5' - and 3' -termini as well as cyclic phosphate (cp) for 3-terminus are available. In most cases the same functional groups are observed for both termini, therefore you can assign the defined terminus to either 5' , 3' , or both ends through the Activation option in the editor.

#### 2.3. Part-Specific MS/MS Fragmentation

#### 2.3.1. What is Part-Specific MS/MS Fragmentation?

In addition to typical dissociations mentioned earlier, parts-specific fragmentations are observed for nucleic acid ions, which we term Part-Specific MS/MS Fragmentation. The fragmentations are non-typical gas-phase dissociations but provide the information on the part's existence at particular sites in the molecule or that in the whole molecule. The former is called Sequence-type fragmentations and the latter Composition-type.

As mentioned earlier, metabolic/chemical labeling with a stable-isotope-containing nucleosides or nucleobases are useful for not only detecting post-transcriptional modifications of RNA but also quantifying them. Although the Part-Specific MS/MS Fragmentation of an isotope-labeled part will provide valuable information, the current version of the software does not fully support it yet. This function will be supported in a future version.

## 2.3.2. Sequence Type fragmentations

Specific product ions that are generated by one of the sequence-type fragmentations can indicate the existence of the part at a particular site on a nucleotide sequence. For example, MS/MS of N7-methylguanosine (m7G)-containing nucleotide anions will easily lose neutral N7-methylguanine base from the molecular ion. The resulting ions suffer secondary fragmentations, producing abundant sequence-ladder ions with the loss of neutral N7-guanine base instead of the corresponding sequence-ladder ions, as shown in Figure 8. The facile cleavage by the non-typical neutral loss allows us to know m7G's existence and position in the molecule (Figure 8).

| #   | a-B ⊠       | a 🗹       | b 🗹        | с 🗹        | d 🗹        | seq   |
|-----|-------------|-----------|------------|------------|------------|-------|
| 5'  |             |           |            |            |            | OH    |
| 1   | 113.0244    | 226.0580  | 244.0685   | 306.0243   | 324.0349   | U     |
| 2   | 420.0560    | 585.1211  | 603.1316   | 665.0874   | 683.0980   | m7G   |
| 3   | 779.1191    | 993.2003  | 1011.2109  | 1073.1666  | 1091.1772  | acp3U |
| 4   | 1187.1983   | 1299.2479 | 1317.2584  | 1379.2142  | 1397.2248  | С     |
| 5   | 1493.2459   | 1605.2954 | 1623.3060  | 1685.2618  | 1703.2723  | С     |
| 6   | 1799.2935   | 1912.3270 | 1930.3376  | 1992.2933  | 2010.3039  | U     |
| 7   | 2106.3250   | 2219.3586 | 2237.3692  | 2299.3249  | 2317.3355  | U     |
| 8   |             |           |            |            |            | G     |
| 3'  |             |           |            |            |            | P     |
| # a | -B-B(m7G) 🗹 | a-B(m7G)  | b-B(m7G) ✓ | c-B(m7G) ☑ | d-B(m7G) ☑ | seq   |
| 5'  |             |           |            |            |            | OH    |
| 1   | 113.0244    | 226.0580  | 244.0685   | 306.0243   | 324.0349   | U     |
| 2   | 420.0560    | 420.0560  | 438.0666   | 500.0223   | 518.0329   | m7G   |
| 3   | 614.0540    | 828.1353  | 846.1458   | 908.1016   | 926.1121   | acp3U |
| 4   | 1022.1333   | 1134.1828 | 1152.1934  | 1214.1491  | 1232.1597  | С     |
| 5   | 1328.1808   | 1440.2304 | 1458.2409  | 1520.1967  | 1538.2073  | С     |
| 6   | 1634.2284   | 1747.2620 | 1765.2725  | 1827.2283  | 1845.2389  | U     |
| 7   | 1941.2600   | 2054.2935 | 2072.3041  | 2134.2599  | 2152.2704  | U     |
| 8   |             |           |            |            |            | G     |
| 3'  |             |           |            |            |            | -     |

**Figure 8.** Product-ion assignment of m7G-containing oligonucleotide without or with the Part-Specific MS/MS Fragmentation

#### 2.3.3. Composition Type fragmentations

Composition specific product ions with known MS/MS channels can indicate the existence of parts in the molecule.

For example, MS/MS of nucleotide anions with a relatively high energy will generate characteristic nucleobase anions, *e. g.* MS/MS spectrum of ACCG will provide the base ions

of adenine (m/z 134), cytosine (m/z 110), and guanine (m/z 150) though they provide no sequence information. These nucleobase anions are especially useful for the detection of a modified nucleoside in the nucleotides. Another example would be pseudouridine (Y)-containing nucleotide anions, which generate no uracil base anion due to the stable C-C bond which connects the base and ribose, will instead spawn a characteristic anion at m/z 207.04 corresponding to the pseudouridine anion with double losses of water molecules (Pomerantz SC et al. 2005 Anal Chem; Yamauchi Y et al. 2006 Nucleic Acids Res.) (Figure 9).

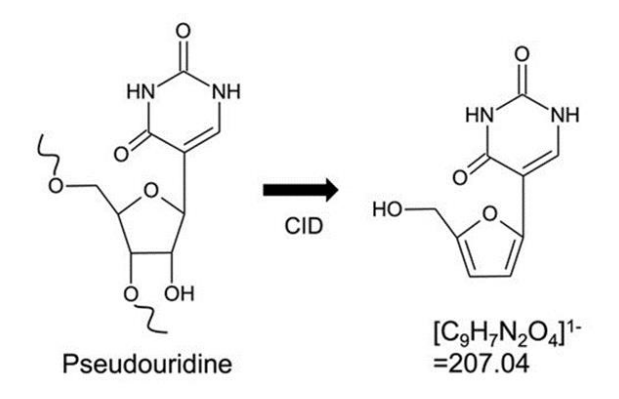

Figure 9. Specific product ion of pseudouridine-containing oligonucleotide

Similarly, MS/MS spectra of 2' -O-methylated nucleotides will represent specifically the ion at *m/z* 225 that corresponds to methylribose phosphate (Qiu F et al. 1999 Nucleic Acids Res.). Those known composition-specific MS/MS product ions allow one to identify the existence of those parts.

Of course, these two types of characteristic gas-phase dissociation are observed in a linker or terminus as well as a nucleoside, which can locate the parts in the sequence or identify the existence of it in the molecules.

## 3. Browsing the Nucleotide Parts Table

#### 3.1. Nucleotide Parts Table

You can browse all default parts in the Nucleotide Parts Table without logging-in your account. To see the table, click the Nucleotide Parts Table link on the top page or click on Nucleotide Parts Table link on the menu at the top of some of pages as shown in Figure 10. Guest users who do not have their user account cannot activate or deactivate parts.

## Ariadne: Database Search for RNA Identification Using Tandem Mass Spectrometry Data

#### Overview

Home

Arladne is a web-based database search service for the identification of RNAs and their post-transcriptional modifications using tandem mass spectrometry data. If you include results from Arladne in a publication, please cite the Arladne paper.

#### Manuals

Parts Editor Mass Calculator MS/MS Search

#### mormo ocaron

Demo and Example Data Browse demo search results of some of our published data including ribosomal RNA, transfer RNA, microRNA and other non-coding RNAs and more. Download and try example MS/MS data to search RNA sequence databases by yourself.

#### MS/MS Search

Searching an RNA sequence database (up to 50MB) with post-transcriptional modifications using up to 50MB of MS/MS data in Mascot generic format (MGF).

#### Browse Search Result

A result report can be browsed with 'search ID' issued on the time of search.
Browse

#### Mass Calculator

Calculating mass values of a nucleic acid, its RNase digests and their CID fragments from given sequence(s).

#### Nucleotide Parts Editor

Defining/editing user nucleotide parts such as Nucleosides, Linkers, and Termini as well as unusual part-specific MS/MS dissociations.

#### Nucleotide Parts Table

Table of the available parts that can be used in a calculation/search.

#### Figure 10. Link to Nucleotide Parts Table

When you login to your account, you can browse not only default parts but your own parts as well if you have already defined them. Account creation and login instructions can be found in the Mass Calculator User's Manual or MS/MS Search User's Manual. You can also activate / deactivate those parts when you have logged in your account.

#### 3.2. Activation/deactivation of parts in the table

Activating/deactivating parts requires the user to be logged into their account. Guest users may browse the parts table without an account; however, they cannot activate/deactivate parts. To browse the parts table, click Nucleotide Parts Table link on the top page or Nucleotide Parts Table link as shown in Figure 11.

|          | lestide Deute Tek                          |                      |              |                  |              |                  | Save A       | ctivatio | n 🖌       |
|----------|--------------------------------------------|----------------------|--------------|------------------|--------------|------------------|--------------|----------|-----------|
| NUC      | leolide Paris Tac                          | Jie                  |              |                  |              |                  | eare /       | ouruuu   |           |
| lucleosi | des / Linkers / Termini / Part-Specific MS | S/MS Fragments / Ato | mic Weights  |                  |              |                  |              |          |           |
|          |                                            |                      | inio moigino |                  |              |                  |              |          |           |
| vucie    | osides                                     |                      |              |                  |              |                  |              |          |           |
| Symbol   | Name                                       | Nucleoside           |              | Base             |              | Sugar            |              | Origin   | Activatio |
| -,       |                                            | Chemical Formula     | Mass         | Chemical Formula | Mass         | Chemical Formula | Mass         |          |           |
| λ        | adenosine                                  | C10 H13 N5 O4        | 267.09675387 | C5 H5 N5         | 135.05449515 | C5 H10 O5        | 150.05282340 | A        | ✓         |
| Af       | 2' fluoroadenosine                         | C10 H12 N5 O3 F1     | 269.09241738 | C5 H5 N5         | 135.05449515 | C5 H9 O4 F1      | 152.04848691 | A        | <b>~</b>  |
| Am       | 2'-O-methyladenosine                       | C11 H15 N5 O4        | 281.11240393 | C5 H5 N5         | 135.05449515 | C6 H12 O5        | 164.06847346 | A        | ✓         |
| Arp      | 2'-O-ribosyladenosine phosphate            | C15 H22 N5 O11 P1    | 479.10534311 | C5 H5 N5         | 135.05449515 | C10 H19 O12 P1   | 362.06141264 | A        | <b>~</b>  |
| A        | depurination(1'H) of A                     | C5 H10 O4            | 134.05790878 | H2               | 2.01565006   | C5 H10 O5        | 150.05282340 | A        | <b>~</b>  |
|          | inosine                                    | C10 H12 N4 O5        | 268.08076946 | C5 H4 N4 O1      | 136.03851074 | C5 H10 O5        | 150.05282340 | A        | <b>~</b>  |
| m        | 2'-O-methylinosine                         | C11 H14 N4 O5        | 282.09641952 | C5 H4 N4 O1      | 136.03851074 | C6 H12 O5        | 164.06847346 | A        | <b>~</b>  |
| RA       | depurination(1'OH) of A                    | C5 H10 O5            | 150.05282340 | H2 O1            | 18.01056468  | C5 H10 O5        | 150.05282340 | A        | <b>~</b>  |
| ac6A     | N6-acetyladenosine                         | C12 H15 N5 O5        | 309.10731855 | C7 H7 N5 O1      | 177.06505983 | C5 H10 O5        | 150.05282340 | A        | <b>~</b>  |
| t6A      | cyclic N6-threonylcarbamoyladenosine       | C15 H18 N6 O7        | 394.12369688 | C10 H10 N6 O3    | 262.08143816 | C5 H10 O5        | 150.05282340 | A        | <b>~</b>  |
| 6A       | N6-formyladenosine                         | C11 H13 N5 O5        | 295.09166849 | C6 H5 N5 O1      | 163.04940977 | C5 H10 O5        | 150.05282340 | A        | <b>~</b>  |
| 16A      | N6-glycinylcarbamoyladenosine              | C13 H16 N6 O7        | 368.10804682 | C8 H8 N6 O3      | 236.06578810 | C5 H10 O5        | 150.05282340 | A        | <b>~</b>  |
| m6A      | N6-hydroxymethyladenosine                  | C11 H15 N5 O5        | 297.10731855 | C6 H7 N5 O1      | 165.06505983 | C5 H10 O5        | 150.05282340 | A        | <b>~</b>  |
| nn6A     | N6-hydroxynorvalylcarbamoyladenosine       | C16 H22 N6 O8        | 426.14991162 | C11 H14 N6 O4    | 294.10765290 | C5 H10 O5        | 150.05282340 | A        | <b>~</b>  |
| 6A       | N6-isopentenyladenosine                    | C15 H21 N5 O4        | 335.15935411 | C10 H13 N5       | 203.11709539 | C5 H10 O5        | 150.05282340 | A        | <b>V</b>  |
| D6A      | N6-(cis-hydroxyisopentenyl)adenosine       | C15 H21 N5 O5        | 351.15426873 | C10 H13 N5 O1    | 219.11201001 | C5 H10 O5        | 150.05282340 | A        | <b>~</b>  |
| n1A      | 1-methyladenosine                          | C11 H15 N5 O4        | 281.11240393 | C6 H7 N5         | 149.07014521 | C5 H10 O5        | 150.05282340 | A        | <b>~</b>  |
| n1Am     | 1,2'-O-dimethyladenosine                   | C12 H17 N5 O4        | 295.12805399 | C6 H7 N5         | 149.07014521 | C6 H12 O5        | 164.06847346 | A        | <b>~</b>  |
| ntl      | 1-methylinosine                            | C11 H14 N4 O5        | 282.09641952 | C6 H6 N4 O1      | 150.05416080 | C5 H10 O5        | 150.05282340 | A        | <b>~</b>  |
| a1im     | 1,2'-O-dimethylinosine                     | C12 H16 N4 O5        | 296.11206958 | C6 H6 N4 O1      | 150.05416080 | C6 H12 O5        | 164.06847346 | A        | ✓         |

**Figure 11.** The Nucleotide Parts Table view. The view contains 4 tables that show all the available nucleosides, linkers, and termini as well as their specific MS/MS fragmentations during MS/MS. An example of nucleoside table is shown in the figure.

In the table, you can browse all the parts including the defaults and those defined by the user. If a part is activated, the composing sequence database can be used for the calculation/search. Default parts are those for RNA, DNA and other artificial nucleotides and there are over 100 of them are listed in the table. Account users can deactivate unneeded parts, *e. g.* when you analyze RNA data, you would like to deactivate any parts of DNA and artificial nucleotides.

## Activating/deactivating a part

Clicking the checkbox in the rightmost column of the parts tables will alter the activation status of the parts (See Figure 12). Note that you can use only the activated parts in the calculation and search.

| lenni                                               | ni                                                                                                    |                                                                                                    |                                                                                                    |                                                            |                                                                                       |                   |
|-----------------------------------------------------|----------------------------------------------------------------------------------------------------|----------------------------------------------------------------------------------------------------|----------------------------------------------------------------------------------------------------|------------------------------------------------------------|---------------------------------------------------------------------------------------|-------------------|
| Symbol                                              | Name                                                                                                    | Chemical Formula                                                                                                    | Mass                                                                                                    | Origin                                                     | Activati<br>5' 3'                                                                     | on                |
| p                                                   | phosphate                                                                                                    | H2 P1 O4                                                                                                    | 96.96907017                                                                                                    | OH                                                         |                                                                                       | 2                 |
| s                                                   | phosphorothioate                                                                                                    | H2 P1 O3 S1                                                                                                    | 112.94622655                                                                                                    | OH                                                         |                                                                                       | 2                 |
| OH                                                  | hydroxy                                                                                                    | H1 O1                                                                                                    | 17.00273965                                                                                                    | OH                                                         | •                                                                                     | 2                 |
| ср                                                  | cyclic phosphate                                                                                                    | H0 P1 O3                                                                                                    | 78.95850549                                                                                                    | ОН                                                         |                                                                                       | 2                 |
| DMTr                                                | 4,4'-dimethoxytrityl                                                                                                    | C21 H19 O3                                                                                                    | 319.13341943                                                                                                    | OH                                                         |                                                                                       | 1                 |
| m2,2,7Gpp                                           | optrimethyl guanosine cap                                                                                                 | C13 H21 N5 O14 P                                                                                                    | 3 564.0297852                                                                                                    | OH                                                         |                                                                                       | 1                 |
| n2,7Gppp                                            |                                                                                                    | C12 H19 N5 O14 P                                                                                                    | 3 550.01413514                                                                                                    | m7Gppp                                                     |                                                                                       | 1                 |
| n7Gppp                                              | monomethyl guanosine ca                                                                                                   | pC11 H17 N5 O14 P3                                                                                                    | 3 535.99848508                                                                                                    | OH                                                         |                                                                                       | 1                 |
|                                                     |                                                                                                    |                                                                                                    |                                                                                                    |                                                            |                                                                                       |                   |
|                                                     |                                                                                                    | _                                                                                                    |                                                                                                    |                                                            |                                                                                       |                   |
|                                                     |                                                                                                    |                                                                                                    |                                                                                                    |                                                            |                                                                                       |                   |
| Tormi                                               |                                                                                                    | -                                                                                                    |                                                                                                    |                                                            |                                                                                       |                   |
| rermi                                               |                                                                                                    |                                                                                                    |                                                                                                    |                                                            |                                                                                       | _                 |
|                                                     |                                                                                                    |                                                                                                    |                                                                                                    |                                                            | A                                                                                     | 0.0               |
| Sumbol                                              | Namo                                                                                                    | Chemical Formula                                                                                                    | Mace                                                                                                    | Origin                                                     | Activati                                                                              | 1011              |
| Symbol                                              | Name                                                                                                    | Chemical Formula                                                                                                    | Mass                                                                                                    | Origin                                                     | 5' 3'                                                                                 |                   |
| Symbol<br>p                                         | Name<br>phosphate                                                                                                    | Chemical Formula                                                                                                    | Mass<br>96.96907017                                                                                                | Origin<br>OH                                               | Activati                                                                              | 2                 |
| Symbol<br>p<br>s                                    | Name<br>phosphate<br>phosphorothioate                                                                                     | Chemical Formula<br>H2 P1 O4<br>H2 P1 O3 S1                                                                              | Mass<br>96.96907017<br>112.94622655                                                                                | Origin<br>OH<br>OH                                         | S' 3'                                                                                 | 2                 |
| Symbol<br>p<br>s<br>OH                              | Name<br>phosphate<br>phosphorothioate<br>hydroxy                                                                          | Chemical Formula<br>H2 P1 O4<br>H2 P1 O3 S1<br>H1 O1                                                                     | Mass<br>96.96907017<br>112.94622655<br>17.00273965                                                                 | Origin<br>OH<br>OH<br>OH                                   | Activati<br>5' 3'<br>0 0                                                              | 2                 |
| Symbol<br>p<br>s<br>OH<br>cp                        | Name<br>phosphate<br>phosphorothioate<br>hydroxy<br>cyclic phosphate                                                      | Chemical Formula<br>H2 P1 04<br>H2 P1 03 S1<br>H1 01<br>H0 P1 03                                                         | Mass<br>96.96907017<br>112.94622655<br>17.00273965<br>78.95850549                                                  | Origin<br>OH<br>OH<br>OH<br>OH                             | Activati<br>5' 3'<br>                                                                 | 2                 |
| Symbol<br>p<br>s<br>OH<br>cp<br>DMTr                | Name<br>phosphate<br>phosphorothioate<br>hydroxy<br>cyclic phosphate<br>4,4*-dimethoxytrityl                              | Chemical Formula<br>H2 P1 O4<br>H2 P1 O3 S1<br>H1 O1<br>H0 P1 O3<br>C21 H19 O3                                           | Mass<br>96.96907017<br>112.94622655<br>17.00273965<br>78.95850549<br>319.13341943                                  | Origin<br>OH<br>OH<br>OH<br>OH<br>OH                       | Activati<br>5' 3'<br>                                                                 | 2                 |
| Symbol<br>p<br>s<br>OH<br>cp<br>DMTr<br>m2,2,7Gpp   | Name<br>phosphate<br>phosphorothioate<br>hydroxy<br>cyclic phosphate<br>4,4*-dimethoxytrityl<br>primethyl guanosine cap   | Chemical Formula<br>H2 P1 O4<br>H2 P1 O3 S1<br>H1 O1<br>H0 P1 O3<br>C21 H19 O3<br>C13 H21 N5 O14 P3                      | Mass<br>96.96907017<br>112.94622655<br>17.00273965<br>78.95850549<br>319.13341943<br>3564.0297852                  | Origin<br>OH<br>OH<br>OH<br>OH<br>OH<br>OH                 | Activati<br>5' 3<br>2 2<br>2 2<br>2 2<br>2 2<br>2 2<br>2 2<br>2 2<br>2 2<br>2 2<br>2  | 2 2 2 2 2 2 3 3 3 |
| s<br>s<br>OH<br>cp<br>DMTr<br>m2,2,7Gpp<br>m2,7Gppp | Name<br>phosphate<br>phosphorothioate<br>hydroxy<br>cyclic phosphate<br>4,4'-dimethoxytrityl<br>sptrimethyl guanosine cap | Chemical Formula<br>H2 P1 04<br>H2 P1 03 S1<br>H1 01<br>H0 P1 03<br>C21 H19 03<br>C13 H21 N5 014 P:<br>C12 H19 N5 014 P: | Mass<br>96.96907017<br>112.94622655<br>17.00273965<br>78.95850549<br>319.13341943<br>3564.0297852<br>3550.01413514 | Origin<br>OH<br>OH<br>OH<br>OH<br>OH<br>OH<br>OH<br>M7Gppp | Activati<br>5' 3'<br>0 0<br>0 0<br>0 0<br>0 0<br>0 0<br>0 0<br>0 0<br>0 0<br>0 0<br>0 |                   |

Figure 12. Activating some parts in the parts table

When clicking the Save Activation button in the right-top of the view, the change will be saved in the server. Leaving it unsaved with clicking the close button [x] will cause the change to not be saved. The cells changed will notify the status shown in red.

Click the Save Activation button and you will see an alert notifying you that the data was saved and the time in 14-digit format (Saved at YYYYMMDDHHMMSS). Click the OK button to unmark the column. The change is now saved to the server, and you can use your own parts (See Figure 12).

To re-activate the parts, click the checkbox again and then click the Save Activation button.

If you have changed the activation states of the terminus parts, 5' Term and 3' Term the select boxes list only activated termini as shown in Figure 13.

For the Nucleoside and Linker parts, if you include the deactivated parts in your sequence and run the calculation/search, the software will return an error.

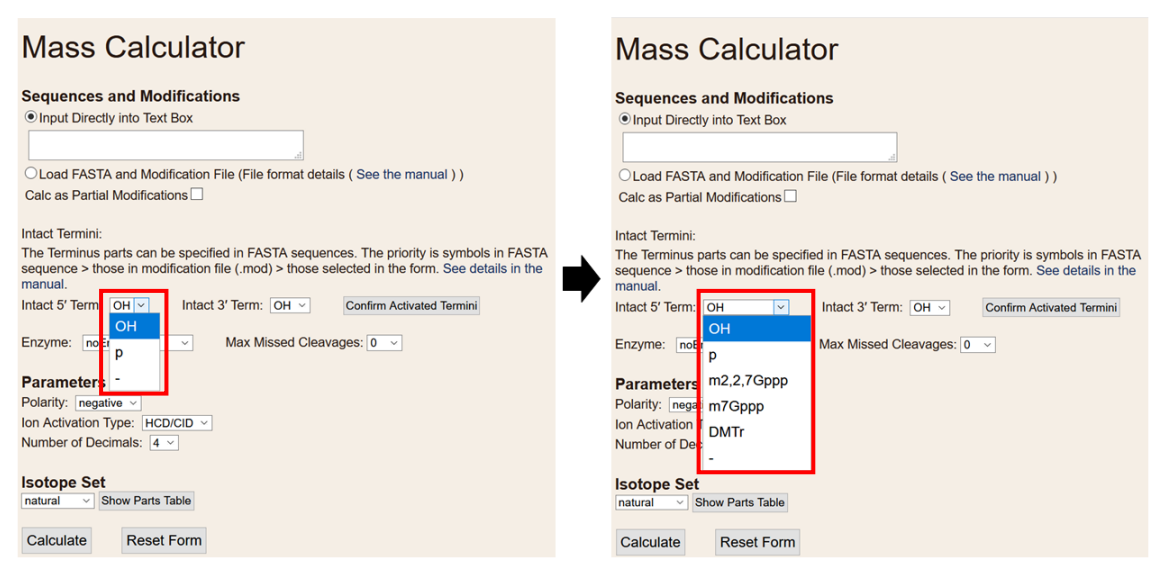

Figure 13. The activated terminus parts

## 4. Defining parts with the Nucleotide Parts Editor

## 4.1. Starting Nucleotide Parts Editor

Open Ariadne top page.

Login to your account.

If you do not have an account, you should create one and login before using the editor. The steps to create your account and log in are described in the Mass Calculator User's Manual or MS/MS Search User's Manual. If you do not log in to your account, you can neither define your parts nor activate/deactivate parts. User-defined parts are saved separately and securely on the server; therefore, you need to log in to your account to access them.

Click the Nucleotide Parts Editor link, and you will see the editor page as shown in Figure 14. The initial page of Nucleotide Parts Editor consists of Editors and User Parts sections. The Editors section is further divided into Nucleoside, Linker, Terminus, and Part-Specific MS/MS Fragmentation subsections. In those subsections, you can define three types of parts and their specific fragmentations. Clicking each link will pop up a modal window for defining a type using a wizard. After definition, your parts will appear in the corresponding subsection of the User Parts section (Figure 15).

| Home Mass Calculator MS/MS Search Manual                                         |
|----------------------------------------------------------------------------------|
| Nucleotide Parts Editor                                                          |
| Editors<br>Nucleoside<br>Linker<br>Terminus<br>Part-Specific MS/MS Fragmentation |
| User Parts                                                                       |
| Linkers                                                                          |
| Termini                                                                          |
| Part-Specific MS/MS Fragmentations                                               |
| Sequence Type                                                                    |
| Nucleoside Subtype                                                               |
| Linker Subtype                                                                   |
| Terminus Subtype                                                                 |
| Composition Type                                                                 |
|                                                                                  |

Figure 14. The Nucleotide Parts Editor initial page before defining a user part.

| Home MS/MS Search Mass                                            | Calculator Nucleoti         | de Parts Table                  |                           |                      |
|-------------------------------------------------------------------|-----------------------------|---------------------------------|---------------------------|----------------------|
| Nucleotide Parts                                                  | Editor                      |                                 |                           |                      |
| Editors<br>Nucleoside<br>Linker<br>Terminus<br>Known MS2 Fragment |                             |                                 |                           |                      |
| User Parts                                                        |                             |                                 |                           |                      |
| Nucleosides                                                       |                             |                                 |                           |                      |
| Symbol Name                                                       | Nucleoside Chemical Formula | Base+H<br>Chemical Formula Posi | ition Mode Chemic Formula | Position Mode Origin |
| Bz_Am N6-benzoyl-2'-O-methylAdenosine                             | C18H19N5O5                  | C12H9N5O1                       | C6H12O5                   | A                    |
| Linkers                                                           |                             |                                 |                           |                      |
| Termini                                                           |                             |                                 |                           |                      |
| Known MS2 Fragments<br>-Sequence-type<br>Nucleoside-subtype       |                             |                                 |                           |                      |
| Linker-subtype                                                    |                             |                                 |                           |                      |
| Terminus-subtype                                                  |                             |                                 |                           |                      |
| -Composition-type                                                 |                             |                                 |                           |                      |

**Figure 15.** Nucleotide Parts Editor initial page after defining a user part. The defined part is added in the list of the User Parts tables.

## 4.2. Definition of three types of parts

On the editor page (See Figure 14), you can define all three types of parts and their specific MS/MS fragmentation(s). You can also browse and/or delete your own defined parts.

## 4.2.1. Nucleoside

Click the Nucleoside link in the Editor section, and you will see the pop-up window as shown in Figure 16. The page contains the input wizard for the Nucleoside Editor, User Nucleoside

Table, and Default Nucleoside Table. You can discard inputs during a definition by clicking the close button [x] at the right top of the wizard; you will see the initial page of the editor.

| Nuc      | cleoside Editor                   |                    |                         |                 |      |                |            |        | × |
|----------|-----------------------------------|--------------------|-------------------------|-----------------|------|----------------|------------|--------|---|
| Step1:   | Input General Information         |                    |                         | NH <sub>2</sub> |      |                |            |        |   |
| Origin*  | Av                                |                    | N -                     |                 |      |                |            |        |   |
| Symbol*  | A                                 |                    | li Ti                   | Ň               |      |                |            |        |   |
|          | - description                     | 1                  | N-                      | \.//            |      |                |            |        |   |
| Name     | adenosine                         | но                 |                         | N               |      |                |            |        |   |
| Chemica  | Formula* C10 H13 N5 O4            |                    |                         |                 |      |                |            |        |   |
| *: Reau  | lired                             | l                  | $\langle \cdot \rangle$ |                 |      |                |            |        |   |
| Choos    | e How to Input/Edit Elemental Com | nosition           |                         |                 |      |                |            |        |   |
| 01008    |                                   | position           | ОН ОН                   |                 |      |                |            |        |   |
| • Bas    | e and Sugar Directly              |                    |                         |                 |      |                |            |        |   |
| ODITE    | erence from the Origin            |                    |                         |                 |      |                |            |        |   |
| Next     |                                   |                    |                         |                 |      |                |            |        |   |
|          |                                   |                    |                         |                 |      |                |            |        |   |
|          |                                   |                    |                         |                 |      |                |            |        |   |
| lser l   | Nucleoside Table                  |                    |                         |                 |      |                |            |        |   |
|          |                                   |                    |                         |                 |      |                |            |        |   |
| ) of our | It Nucleosido Tablo               |                    |                         |                 |      |                |            |        |   |
| Jelau    |                                   |                    |                         |                 |      |                |            |        |   |
| symbol   | Name                              | Nucleoside Formula | Base+H                  |                 |      | Sugar          |            | Origin |   |
|          |                                   | Hucieoside Formule | Formula                 | Position        | Mode | Formula        | Position M | ode    |   |
|          | adenosine                         | C10 H13 N5 O4      | C5 H5 N5                |                 |      | C5 H10 O5      |            | A      |   |
| :6A      | N6-acetyladenosine                | C12 H15 N5 O5      | C7 H7 N5 O1             | N6              | sub  | C5 H10 O5      |            | A      |   |
| m        | 2'-O-methyladenosine              | C11 H15 N5 O4      | C5 H5 N5                |                 |      | C6 H12 O5      | 2 su       | ib A   |   |
| rp       | 2'-O-ribosyladenosine phosphate   | C15 H22 N5 O11 P1  | C5 H5 N5                |                 |      | C10 H19 O12 P1 | 12 su      | ib A   |   |
|          |                                   |                    |                         |                 |      |                |            |        |   |

Figure 16. The Nucleoside Editor pop-up window

In the Nucleoside Editor page, you can choose from two different ways to input the chemical formula: Difference from the Origin, or Base and Sugar Directly radio buttons.

Step 1:

Choose one from the two ways to enter the chemical formula with the radio button and input the part information. Read the following explanation of each field.

Origin: Choose the original nucleoside from the select box. It is required for calculating modification (See Section 1.5 in the Mass Calculator User's Manual or Section 1.6 in the MS/MS Search User's Manual).

Symbol: Used to represent a sequence in the calculation/search form and result report. All alphanumeric characters and commas (,) can be used to define a nucleoside symbol; however, a symbol consisting of only lowercase letters is not allowed (The program regards a symbol consisting of only lowercase letters as a linker).

Name: Name and/or explanation of the nucleoside

Chemical Formula: The molecular formula of the nucleoside to be defined (Figure 17,23).

## Input option 1: Base and Sugar Directly

| Step1: Input                            | General Information             | NH <sub>2</sub> |
|-----------------------------------------|---------------------------------|-----------------|
| Origin*                                 | A •                             | N N             |
| Symbol*                                 | Bz_Am                           |                 |
| Name                                    | N6-benzoyl-2'-O-methylAdenosine | N N             |
| Chemical Formula                        | * C18 H19 N5 O5                 | HO              |
| *: Required                             |                                 |                 |
| Choose How                              | to Input/Edit Elemental Composi | tion OH OH      |
| ● Base and S<br>○ Difference fr<br>Next | ugar Directly<br>rom the Origin |                 |

Figure 17. Step 1 of the form for inputting general information of the parts

Step 2:

Input the Chemical Formulas for Base+H (neutral nucleobase molecule) and Sugar (Figure 18).

| Step2: Input/Edit Composition(s)<br>Formula<br>Nucleoside: C18 H19 N5 O5<br>Origin(A): C10 H13 N5 O4 |       |
|----------------------------------------------------------------------------------------------------|-------|
| Base+H C12 H9 N5 O1                                                                                  | O OH  |
| Sugar C6 H12 O5                                                                                      | OH OH |
| Prev Next                                                                                            |       |

**Figure 18.** Step 2 of the form for inputting/editing the chemical formulas of base and sugar subparts

Step 3:

Confirm the input and click Add New Nucleoside button to save the parts on the server (Figure 19).

| Step3: Confirmation                   |
|---------------------------------------|
| Symbol: Bz_Am                         |
| Name: N6-benzoyl-2'-O-methylAdenosine |
| Nucleoside Formula: C18 H19 N5 O5     |
| Base+H Formula: C12 H9 N5 O1          |
| Sugar Formula: C6 H12 O5              |
| Origin: A                             |
| Prev Add New Nucleoside               |
|                                       |

Figure 19. Confirming the input contents

You will see the dialog box that shows the save date and time and click OK (Figure 20).

| "Saved at 20200609145943" |  |
|---------------------------|--|
| ОК                        |  |

Figure 20. The saved data and time dialog box

Then you will see the parts appear in the User Nucleoside Table.

Clicking the Delete button at the rightmost column of the User Nucleoside Table will delete the corresponding user defined nucleoside. Default parts cannot be deleted (Figure 21).

| Step1                                                                                                    | : Input General Information                                                                                                    |                                                                                                    |                                                                                                    | NH <sub>2</sub>                                                    |                                                                        |                                                                                                    |                        |                                                                      |        |
|----------------------------------------------------------------------------------------------------|----------------------------------------------------------------------------------------------------|----------------------------------------------------------------------------------------------------|----------------------------------------------------------------------------------------------------|--------------------------------------------------------------------|------------------------------------------------------------------------|----------------------------------------------------------------------------------------------------|------------------------|----------------------------------------------------------------------|--------|
| Origin*                                                                                                    |                                                                                                    |                                                                                                    | N                                                                                                    | $\downarrow$                                                       |                                                                        |                                                                                                    |                        |                                                                      |        |
| Origin                                                                                                    |                                                                                                    |                                                                                                    |                                                                                                    | Ň                                                                  |                                                                        |                                                                                                    |                        |                                                                      |        |
| Symbol                                                                                                    | A                                                                                                    | _                                                                                                    |                                                                                                    |                                                                    |                                                                        |                                                                                                    |                        |                                                                      |        |
| Name                                                                                                    | adenosine                                                                                                    | ЦО                                                                                                    | N                                                                                                    | Ň΄                                                                 |                                                                        |                                                                                                    |                        |                                                                      |        |
| Chemica                                                                                                    | al Formula* C10 H13 N5 O4                                                                                                    | HO                                                                                                    |                                                                                                    |                                                                    |                                                                        |                                                                                                    |                        |                                                                      |        |
|                                                                                                    | uired                                                                                                    | 1                                                                                                    |                                                                                                    |                                                                    |                                                                        |                                                                                                    |                        |                                                                      |        |
|                                                                                                    |                                                                                                    |                                                                                                    | $\searrow$                                                                                                    |                                                                    |                                                                        |                                                                                                    |                        |                                                                      |        |
| choos                                                                                                    | se How to Input/Edit Elemental Con                                                                                                    | position                                                                                                    | ÓH ÓH                                                                                                    |                                                                    |                                                                        |                                                                                                    |                        |                                                                      |        |
| Bas                                                                                                    | e and Sugar Directly                                                                                                    |                                                                                                    |                                                                                                    |                                                                    |                                                                        |                                                                                                    |                        |                                                                      |        |
| ○ Diffe                                                                                                    | erence from the Origin                                                                                                    |                                                                                                    |                                                                                                    |                                                                    |                                                                        |                                                                                                    |                        |                                                                      |        |
| Next                                                                                                    |                                                                                                    |                                                                                                    |                                                                                                    |                                                                    |                                                                        |                                                                                                    |                        |                                                                      |        |
|                                                                                                    | J                                                                                                    |                                                                                                    |                                                                                                    |                                                                    |                                                                        |                                                                                                    |                        |                                                                      |        |
|                                                                                                    |                                                                                                    |                                                                                                    |                                                                                                    |                                                                    |                                                                        |                                                                                                    |                        |                                                                      |        |
| lser                                                                                                    | Nucleoside Table                                                                                                    |                                                                                                    |                                                                                                    |                                                                    |                                                                        |                                                                                                    |                        |                                                                      |        |
|                                                                                                    |                                                                                                    |                                                                                                    |                                                                                                    |                                                                    |                                                                        |                                                                                                    |                        |                                                                      |        |
|                                                                                                    |                                                                                                    | BasetH                                                                                                    | Sugar                                                                                                    |                                                                    |                                                                        |                                                                                                    |                        |                                                                      |        |
| ymdol N                                                                                                    | ame Nucleoside Form                                                                                                    | Base+H                                                                                                    | Sugar                                                                                                    | Desition mod                                                       | Origin                                                                 | Delete                                                                                                    |                        |                                                                      |        |
| ymbol N                                                                                                    | ame Nucleoside Form                                                                                                    | Base+H<br>Formula Position                                                                                                    | Sugar<br>mode Formula                                                                                                    | Position mod                                                       | e Origin                                                               | Delete                                                                                                    |                        |                                                                      |        |
| <u>. Am</u> Ne                                                                                                    | ame Nucleoside Form<br>6-benzoyl-2'-O-methylAdenosine C18 H19 N5 O5                                                                                                    | Base+H<br>Formula Position                                                                                                    | Sugar<br>mode Formula<br>C6 H12 O5                                                                                                    | Position mod                                                       | e Origin                                                               | Delete<br>Delete                                                                                                    |                        |                                                                      |        |
| Am Ne                                                                                                    | ame Nucleoside Form<br>6-benzoyl-2'-O-methylAdenosine,C18 H19 N5 O5                                                                                                    | Base+H<br>Formula Position<br>C12 H9 N5 O1                                                                                                    | Sugar<br>mode Formula<br>C6 H12 O5                                                                                                    | Position mod                                                       | e Origin<br>A                                                          | Delete                                                                                                    |                        |                                                                      |        |
| z_Am Ne                                                                                                    | ame Nucleoside Form<br>6-benzoyl-2'-O-methylAdenosine,C18 H19 N5 O5<br>Ilt Nucleoside Table                                                                                                    | Base+H<br>Formula Position<br>C12 H9 N5 O1                                                                                                    | Sugar<br>mode Formula<br>C6 H12 O5                                                                                                    | Position mod                                                       | e Origin<br>A                                                          | Delete<br>Delete                                                                                                    |                        |                                                                      |        |
| Am Ne                                                                                                    | ame Nucleoside Form<br>6-benzoyI-2'-O-methylAdenosine C18 H19 N5 O5<br>IIt Nucleoside Table                                                                                                    | Base+H<br>Formula Position<br>C12 H9 N5 O1                                                                                                    | Sugar<br>Mode Formula I<br>C6 H12 O5<br>Base+H                                                                                                    | Position mod                                                       | e Origin<br>A                                                          | Delete<br>Delete<br>Sugar                                                                                                    |                        |                                                                      |        |
| Am Ne<br>efau                                                                                                    | ame Nucleoside Form<br>6-benzoyl-2'-O-methylAdenosine C18 H19 N5 O5<br>III Nucleoside Table<br>Name                                                                                                    | Base+H<br>Formula Position<br>C12 H9 N5 O1<br>Nucleoside Formi                                                                                                    | Sugar<br>Mode Formula<br>C6 H12 O5                                                                                                    | Position mod                                                       | e Origin<br>A Mode                                                     | Delete<br>Delete<br>Sugar                                                                                                    | Position               | Mode                                                                 | Drigin |
| Am Ne<br>efau<br>mbol                                                                                                    | ame Nucleoside Form 6-benzoyl-2'-O-methylAdenosine C18 H19 N5 O5 Ilt Nucleoside Table Name adenosine                                                                                                    | Ula Base+H<br>Formula Position<br>C12 H9 N5 O1<br>Nucleoside Formu<br>C10 H13 N5 O4                                                                                                    | Sugar<br>mode Formula I<br>C6 H12 O5                                                                                                    | Position mod                                                       | e Origin<br>A<br>Mode                                                  | Delete<br>Delete<br>Sugar<br>Formula<br>C5 H10 Q5                                                                                                    | Position               | Mode A                                                               | Drigin |
| Am Ne                                                                                                    | ame Nucleoside Form<br>6-benzoyl-2'-O-methylAdenosine C18 H19 N5 O5<br>Ilt Nucleoside Table<br>Name<br>adenosine<br>N6-acetyladenosine                                                                                                    | Ula Base+H<br>Formula Position<br>C12 H9 N5 O1<br>Nucleoside Formu<br>C10 H13 N5 O4<br>C12 H15 N5 O5                                                                                                    | Sugar<br>mode Formula 1<br>C6 H12 O5<br>Base+H<br>Formula<br>C5 H5 N5<br>C7 H7 N5 O1                                                                                                    | Position mod                                                       | e Origin<br>A<br>Mode                                                  | Delete<br>Delete<br>Sugar<br>Formula<br>C5 H10 05<br>C5 H10 05                                                                                            | Position               | Mode<br>A                                                            | Drigin |
| (MDOI N<br>(Am Ne<br>(Am Ne<br>(Am Ne<br>(Am Ne)<br>(Am Ne)<br>( | ame Nucleoside Form<br>6-benzoyl-2'-O-methylAdenosine C18 H19 N5 O5<br>IIT Nucleoside Table<br>Name<br>adenosine<br>N6-acetyladenosine<br>2'-O-methyladenosine                                                                                                    | Ula Base+H<br>Formula Position<br>C12 H9 N5 O1<br>Nucleoside Formi<br>C10 H13 N5 O4<br>C12 H15 N5 O5<br>C11 H15 N5 O4                                                                                                    | Sugar           mode         Formula         I           C6 H12 O5         G           JIa         Base+H           Formula         C           C5 H5 N5         C7 H7 N5 O1           C5 H5 N5         C7 H7 N5 O1                                                                                                    | Position mod                                                       | e Origin<br>A<br>Mode<br>sub                                           | Delete<br>Delete<br>Sugar<br>Formula<br>C5 H10 O5<br>C5 H10 O5<br>C6 H12 O5                                                                               | Position<br>2          | Mode<br>A<br>sub A                                                   | Drigin |
| (mbol N     (mbol     (mbol     (mbol     (6A     (n     )     )                                                                                                    | ame Nucleoside Form 6-benzoyl-2'-O-methylAdenosine C18 H19 N5 O5 III Nucleoside Table Name adenosine N6-acetyladenosine 2'-O-methyladenosine 2'-O-methyladenosine 2'-O-methyladenosine 2'-O-methyladenosine                                                                                                    | Uta Base+H<br>Formula Position<br>C12 H9 N5 O1<br>Nucleoside Formula<br>C10 H13 N5 O4<br>C12 H15 N5 O4<br>C11 H15 N5 O4<br>C15 H22 N5 O11                                                                                                    | Sugar           mode         Formula         1           C6 H12 O5         6           Ja         Base+H           Formula         C5 H5 N5           C7 H7 N5 O1         C5 H5 N5           C5 H5 N5         C7 H5 N5           C5 H5 N5         C7 H5 N5                                                                                                    | Position mod Position N6                                           | e Origin<br>A<br>Mode<br>Sub                                           | Delete<br>Delete<br>Sugar<br>Formula<br>C5 H10 O5<br>C5 H10 O5<br>C6 H12 O5<br>C10 H19 O12 P1                                                             | Position<br>2 s        | Mode<br>A<br>sub A<br>sub A                                          | Drigin |
| ymbol<br>Am Ne<br>Defau<br>ymbol<br>6A<br>n<br>p<br>5A                                                                                                    | ame Nucleoside Form 5-benzoyl-2'-O-methylAdenosine C18 H19 N5 O5 III Nucleoside Table Name adenosine N6-acetyladenosine 2'-O-methyladenosine 2'-O-mithyladenosine 2'-O-mithyladenosine phosphate cyclic N6-threonylcarbamoyladenosine                                                                                                    | Ula Base+H<br>Formula Position<br>C12 H9 N5 O1<br>Nucleoside Formu<br>C10 H13 N5 O4<br>C12 H15 N5 O5<br>C11 H15 N5 O4<br>C15 H22 N5 O11<br>C15 H22 N5 O11                                                                                                    | Bugar           mode         Formula         I           C6 H12 O5         C           Jala         Ease+H           Formula         C           C5 H5 N5         C           C7 H7 N5 O1         C           C5 H5 N5         C           C1 C5 H5 N5         C           C1 C5 H5 N5         C           C1 C4 H0 N6 O3         C                                                                                                    | Position mod                                                       | e Origin<br>A<br>Mode<br>sub                                           | Delete<br>Delete<br>Sugar<br>C5 H10 05<br>C5 H10 05<br>C6 H12 05<br>C10 H19 012 P1<br>C5 H10 05                                                           | Position               | Mode<br>A<br>A<br>Sub<br>A<br>Sub<br>A<br>A                          | Drigin |
| ymbol<br>)efau<br>ymbol<br>6A<br>n<br>p<br>6A<br>A                                                                                                    | ame Nucleoside Form<br>6-benzoyl-2'-O-methylAdenosine C18 H19 N5 O5<br>III Nucleoside Table<br>Name<br>adenosine<br>N6-acetyladenosine<br>2'-O-methyladenosine<br>2'-O-methyladenosine<br>2'-O-methyladenosine<br>2'-O-methyladenosine<br>2'-O-methyladenosine<br>2'-O-methyladenosine<br>2'-O-methyladenosine<br>N6-formyladenosine                                                  | Ula Base+H<br>Formula Position<br>C12 H9 N5 O1<br>C10 H13 N5 O4<br>C12 H15 N5 O5<br>C11 H15 N5 O4<br>C15 H22 N5 O11<br>C15 H18 N6 O7<br>C11 H13 N5 O5                                                                                                    | Base+H         Formula         I           Formula         I         C6         H12         O5           Base+H         Formula         C5         H5         N5         C7         H7         N5         O1         C5         H5         N5         C10         H10         N6         O3         C6         H5         N5         C1         C1         N6         O3         C6         H5         N5         C1         C1         C1         C5         C1         C1         C1         N6         O3         C6         H5         N5         C1         C1         C1         C1         C1         C1         C6         C1         C1         C | Position mod                                                       | A<br>A<br>Mode<br>sub<br>sub<br>sub                                    | Delete<br>Delete<br>Sugar<br>Formula<br>C5 H10 05<br>C5 H10 05<br>C6 H12 05<br>C6 H12 05<br>C5 H10 05                                                     | Position<br>2 s<br>2 s | Mode<br>A<br>A<br>Sub<br>Sub<br>A<br>A<br>A<br>A                     | Drigin |
| ymbol<br>Defau<br>ymbol<br>:6A<br>m<br>p<br>6A<br>A<br>5A                                                                                                    | ame Nucleoside Form 6-benzoyl-2'-O-methylAdenosine C18 H19 N5 O5  IIT Nucleoside Table Name adenosine 2'-O-methyladenosine 2'-O-methyladenosine 2'-O-ribosyladenosine 2'-O-ribosyladenosine 0.6-formyladenosine N6-agryladenosine N6-gryladenosine N6-gryladenosine N6-gryladenosine                                                                                                  | Base+H         Position           Formula         Position           C12 H9 N5 O1         Position           C12 H9 N5 O1         C10 H13 N5 O4           C12 H15 N5 O5         C11 H15 N5 O4           C15 H22 N5 O11         C15 H18 N6 O7           C11 H13 N5 O5         C13 H16 N6 O7                                                                                                    | Sugar           mode         Formula         I           C6 H12 O5         Genula         C           Base+H         Formula         C           C5 H5 N5         C7 H7 N5 O1         C5 H5 N5           C7 H7 N5 O1         C5 H5 N5         C10 H10 N6 O3           C6 H5 N5 O1         C8 H8 N6 O3         C3 H8 N6 O3                                                                                                    | Position mod                                                       | A<br>A<br>Mode<br>sub<br>sub<br>sub<br>sub                             | Delete<br>Delete<br>Sugar<br>Formula<br>C5 H10 O5<br>C5 H10 O5<br>C5 H10 O5<br>C5 H10 O5<br>C5 H10 O5                                                     | Position<br>2 s<br>2 s | Mode<br>A<br>Sub A<br>Sub A<br>A<br>A<br>A                           | Drigin |
| ymbol N<br>ymbol<br>c6A<br>m<br>cp<br>6A<br>A<br>6A<br>A<br>6A<br>6A<br>6A                                                                                                    | ame Nucleoside Form                                                                                                    | Base+H           Formula         Position           C12 H9 N5 O1         C12 H9 N5 O1           Nucleoside Formula         C10 H13 N5 O4           C12 H15 N5 O5         C11 H15 N5 O4           C15 H18 N6 O7         C11 H13 N5 O5           C11 H13 N5 O5         C11 H13 N5 O5                                                                                                    | Base+H           Formula         C6 H12 O5           Base+H         Formula           C5 H5 N5         C7 H7 N5 O1           C5 H5 N5         C10 H10 N6 O3           C6 H5 N5 O1         C3 H5 N5 O1           C6 H5 N5 O1         C3 H5 N5 O1           C6 H5 N5 O1         C3 H5 N5 O1           C6 H5 N5 O1         C3 H5 N5 O1           C6 H5 N5 O1         C3 H5 N6 O3           C6 H7 N5 O1         C4 H7 N5 O1                                                                                                    | Position mod<br>Position<br>N6<br>N6<br>N6                         | e Origin<br>A<br>Mode<br>sub<br>sub<br>sub<br>sub<br>sub               | Delete<br>Delete<br>Sugar<br>Formula<br>C5 H10 05<br>C5 H10 05<br>C6 H12 05<br>C10 H19 012 P1<br>C5 H10 05<br>C5 H10 05<br>C5 H10 05                      | Position               | Mode<br>A<br>Sub A<br>Sub A<br>A<br>A<br>A<br>A<br>A                 | Drigin |
| ymbol N<br>z_Am Ne<br>Defau<br>ymbol<br>:6A<br>m<br>rp<br>6A<br>A<br>3A<br>n6A<br>16A                                                                                                    | ame Nucleoside Form<br>6-benzoyl-2'-O-methylAdenosine C18 H19 N5 O5<br>III Nucleoside Table<br>Name<br>adenosine N6-acetyladenosine<br>2'-O-methyladenosine<br>2'-O-methyladenosine phosphate<br>2'-O-methyladenosine<br>2'-O-methyladenosine<br>N6-fylcinyladenosine<br>N6-fylcinyladenosine<br>N6-hydroxymethyladenosine<br>N6-hydroxymethyladenosine<br>N6-hydroxymethyladenosine  | UIA Base+H<br>Formula Position<br>C12 H9 N5 O1<br>C12 H9 N5 O1<br>C12 H5 N5 O5<br>C11 H15 N5 O4<br>C15 H22 N5 O11<br>C15 H18 N6 O7<br>C11 H13 N5 O5<br>C13 H16 N6 O7<br>C11 H15 N5 O5<br>C13 H16 N6 O7<br>C11 H15 N5 O5<br>C16 H22 N6 O8                                                                                                    | Bugar           mode         Formula         I           C6 H12 O5         C6 H12 O5           Base+H         Formula         C5 H5 N5           C5 H5 N5         C7 H7 N5 O1         C5 H5 N5           C1 C5 H5 N5         C10 H10 N6 O3         C6 H5 N5 O1           C8 H8 N6 O3         C6 H7 N5 O1         C11 H14 N6 O4                                                                                                    | Position mod                                                       | e Origin<br>A<br>Mode<br>sub<br>sub<br>sub<br>sub<br>sub<br>sub        | Delete<br>Delete<br>Sugar<br>5 Frmula<br>C5 H10 05<br>C5 H10 05<br>C6 H12 05<br>C5 H10 05<br>C5 H10 05<br>C5 H10 05<br>C5 H10 05<br>C5 H10 05             | Position<br>2 s<br>2 s | Mode<br>A<br>A<br>Sub<br>A<br>Sub<br>A<br>A<br>A<br>A<br>A<br>A      |        |
| xymbol N<br>z_Am Ne<br>Defau<br>xymbol<br>c6A<br>m<br>rp<br>6A<br>6A<br>6A<br>6A<br>6A<br>6A<br>6A                                                                                                    | ame Nucleoside Form 6-benzoyl-2'-O-methylAdenosine C18 H19 N5 O5  IIT Nucleoside Table Name adenosine N6-acetyladenosine 2'-O-methyladenosine 2'-O-methyladenosine 2'-O-methyladenosine 2'-O-methyladenosine N6-ghycinylcarbamoyladenosine N6-ghycinylcarbamoyladenosine N6-ghydroxynorvalylcarbamoyladenosine N6-hydroxymethyladenosine N6-hydroxynorvalylcarbamoyladenosine Inosine | Base+H         Position           Formula         Position           C12 H9 N5 O1         C12 H9 N5 O1           C10 H13 N5 O4           C12 H15 N5 O5         C11 H15 N5 O4           C15 H22 N5 O11         C15 H18 N6 O7           C11 H13 N5 O5         C13 H16 N6 O7           C11 H15 N5 O5         C13 H16 N6 O7           C11 H15 N5 O5         C13 H16 N2 O5           C16 H22 N6 O8         C10 H12 N4 O5 | Sugar           mode         Formula         I           C6 H12 O5         Genula         C           Base+H         Formula         C           C5 H5 N5         C7 H7 N5 O1         C5 H5 N5           C10 H10 N6 O3         C6 H5 N5 O1         C8 H8 N6 O3           C6 H7 N5 O1         C1 H8 N6 O3         C6 H7 N5 O1           C1 H14 N6 O4         C5 H4 N4 O1         C5 H4 N4 O1                                                                                                    | Position mod<br>Position<br>N6<br>N6<br>N6<br>N6<br>N6<br>N6<br>N6 | e Origin<br>A<br>Mode<br>sub<br>sub<br>sub<br>sub<br>sub<br>sub<br>sub | Delete<br>Delete<br>Sugar<br>Formula<br>C5 H10 05<br>C5 H10 05<br>C5 H10 05<br>C5 H10 05<br>C5 H10 05<br>C5 H10 05<br>C5 H10 05<br>C5 H10 05<br>C5 H10 05 | Position<br>2 s<br>2 s | Mode<br>A<br>A<br>Sub<br>A<br>Sub<br>A<br>A<br>A<br>A<br>A<br>A<br>A | Drigin |

Figure 21. The User Nucleoside Table. The defined part (Bz\_Am) shown in the table.

Input option 2: Difference from the Origin

| Step1: Input 0                                                        | General Information                                             | NH <sub>2</sub> |
|-----------------------------------------------------------------------|-----------------------------------------------------------------|-----------------|
| Origin*                                                               | A ~                                                             | N N             |
| Symbol*                                                               | Bz_Am                                                           |                 |
| Name                                                                  | N6-benzoyl-2'-O-methylAdenosine                                 | N N             |
| Chemical Formula*                                                     | C18 H19 N5 O5                                                   | HO              |
| *: Required<br>Choose How<br>• Base and Su<br>• Difference fr<br>Next | to Input/Edit Elemental Compo<br>Igar Directly<br>om the Origin | sition OH OH    |

Figure 22. Step 1 of the form for inputting general information of the parts

Step 1':

Review the chemical formula differences between the parts to be defined and the origin. The difference is shown as Delta in the wizard.

Input the changes in the chemical formula for both the base and sugar subparts (Figure 23).

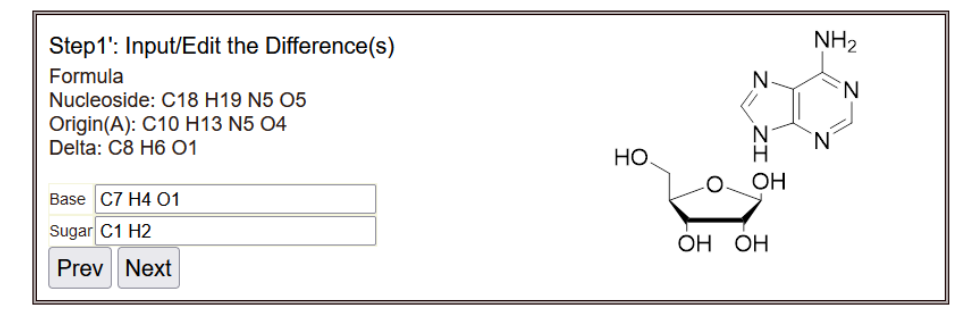

Figure 23. Step 1' of the form for inputting/editing the difference(s) in chemical formula(s)

Step2 and Step3 are same as the case of "Input option 1".

## 4.2.2. Linker

Click the Linker link in the Editor section, and you will see the pop-up window as shown in Figure 24. The page contains the web form of the Linker Editor and User Linker Table as well as Default Linker Table.

| Input the S                                                                                   | Symbol, Name, Ch                                                                 | emical I                               | Formula, a | and Origin                                                 | Cuba                                |                                             | -               |                                      |  |
|-----------------------------------------------------------------------------------------------|----------------------------------------------------------------------------------|----------------------------------------|------------|------------------------------------------------------------|-------------------------------------|---------------------------------------------|-----------------|--------------------------------------|--|
| for the Lini                                                                                  | ker to be defined.                                                               |                                        |            |                                                            | Supp                                | arti                                        | <u> </u>        |                                      |  |
| Symbol*                                                                                       | s                                                                                |                                        | 1          |                                                            | Subp                                | art2 O=                                     | P−OH            |                                      |  |
| Name                                                                                          | phosphorothio                                                                    | ate                                    | 1          |                                                            | Subr                                | art3                                        | Ó               |                                      |  |
| Chemical For                                                                                  | mula                                                                             |                                        | _          |                                                            | Saph                                |                                             | ī               |                                      |  |
| Subpart1*                                                                                     | 01                                                                               |                                        | 1          |                                                            |                                     |                                             |                 |                                      |  |
| Subpart2*                                                                                     | H1 01 S1 P1                                                                      |                                        | า          |                                                            |                                     |                                             |                 |                                      |  |
| Subpart2*                                                                                     | 01                                                                               |                                        | 1          |                                                            |                                     |                                             |                 |                                      |  |
| Supparts                                                                                      | 01                                                                               |                                        | 4          |                                                            |                                     |                                             |                 |                                      |  |
| Origin*                                                                                       | S                                                                                |                                        |            |                                                            |                                     |                                             |                 |                                      |  |
|                                                                                               | -                                                                                |                                        |            |                                                            |                                     |                                             |                 |                                      |  |
| *: Required                                                                                   | t                                                                                |                                        |            |                                                            |                                     |                                             |                 |                                      |  |
| *: Required<br>Add New<br>Jser Lin                                                            | ker Table                                                                        |                                        |            |                                                            |                                     |                                             |                 |                                      |  |
| *: Required<br>Add New<br>Jser Lin<br>)efault I                                               | Linker<br>ker Table<br>Linker Table                                              | Subpart1                               | Chemical F | ormula Subpart                                             | 2 Chemical For                      | nula Subpart3                               | 6 Chemical Form | nula Origin                          |  |
| *: Required<br>Add New<br>Jser Lin<br>)efault I                                               | ker Table                                                                        | Subpart1                               | Chemical F | ormula Subpart:<br>H1 O2 P                                 | 2 Chemical For                      | nula Subpart3                               | 6 Chemical Form | nula Origin                          |  |
| *: Required<br>Add New<br>Jser Lin<br>)efault I<br>ymbol Name<br>phospt                       | ker Table                                                                        | Subpart1<br>01<br>01                   | Chemical F | ormula Subpart<br>H1 O2 P<br>H1 O1 S                       | 2 Chemical For                      | nula Subpart3<br>O1<br>O1                   | 3 Chemical Form | nula Origin<br>p<br>p                |  |
| *: Required<br>Add New<br>Jser Lin<br>)efault I<br>ymbol Name<br>phospt<br>phospt<br>phospt   | ker Table<br>Linker Table<br>Linker Table                                        | Subpart1<br>01<br>01<br>01             | Chemical F | ormula Subpart<br>H1 02 P<br>H1 01 S<br>H1 01 S            | 2 Chemical For<br>1<br>1 P1<br>1 P1 | nula Subpart3<br>O1<br>O1<br>O1             | Chemical Form   | nula Origin<br>p<br>p<br>s           |  |
| *: Required<br>Add New<br>Jser Lin<br>Default I<br>ymbol Name<br>phospi<br>; phospi<br>phospi | d<br>/ Linker<br>ker Table<br>_inker Table<br>inker Table<br>inker Table<br>inte | Subpart1<br>01<br>01<br>01<br>01<br>01 | Chemical F | ormula Subpart<br>H1 02 P<br>H1 01 S<br>H1 01 S<br>H1 02 P | 2 Chemical For<br>1<br>1 P1<br>1 P1 | nula Subpart3<br>O1<br>O1<br>O1<br>O1<br>O1 | 6 Chemical Form | nula Origin<br>p<br>p<br>s<br>s<br>s |  |

Figure 24. The Linker Editor pop-up window

Inputting the form of Linker Editor

A linker is defined as an assembly of three subparts as shown in Figure 24, which enables the software to calculate sequence-ladder product ions such as a, b, c, d, w, x, y, and z ions. Figure 25 shows the form of Linker Editor. The content of each field is explained using the definition of cyanoethyl phosphorothioate liker as an example.

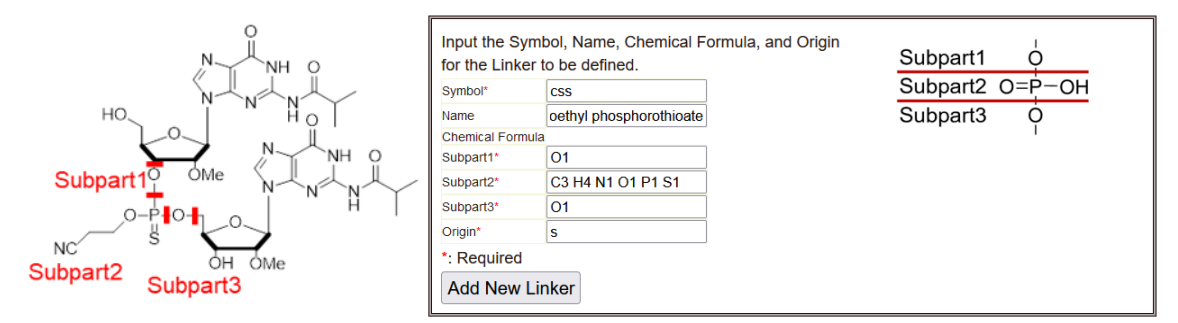

**Figure 25.** The definition of cyanoethyl phosphorothioate linker. The structure (left) and the form (right).

Symbol: This is used to represent a sequence in the calculation/search form and result report. All lowercase alphabetical characters can be used to define a linker symbol.

Name: Name and/or explanation of the nucleoside.

Chemical Formulas of Subparts 1, 2, and 3: The elemental composition of the subparts of the linker to be defined.

Origin: Choose the originated linker from the select box. It is required for Modification function (See Section 1.5 in the Mass Calculator User's Manual or Section 1.6 in the MS/MS Search User's Manual) in the mass calculation.

Confirm all the input and click the Add New Linker button to save the part in the server (Figure 26).

|                                       |                                                                                                    |                                                                                   |                                                                                                    |                                                                                    | ]                                                                     | 1                 |
|---------------------------------------|----------------------------------------------------------------------------------------------------|-----------------------------------------------------------------------------------|----------------------------------------------------------------------------------------------------|------------------------------------------------------------------------------------|-----------------------------------------------------------------------|-------------------|
| Inpu<br>for t                         | ut the Symbol, Na<br>the Linker to be d                                                                                                    | me, Chemical Form<br>efined.                                                      | ula, and Origin                                                                                                    | Subpart1                                                                           | <u> \</u>                                                             |                   |
| Sym                                   | bol* S                                                                                                    |                                                                                   |                                                                                                    | Subpart2 O=                                                                        | ₽́−OH                                                                 |                   |
| Nam                                   | e phosp                                                                                                    | horothioate                                                                       |                                                                                                    | Subpart3                                                                           | 0                                                                     |                   |
| Cher                                  | mical Formula                                                                                                    | lorotinouto                                                                       |                                                                                                    | ouspuito                                                                           | ĭ                                                                     |                   |
| Sub                                   | part1* O1                                                                                                    |                                                                                   |                                                                                                    |                                                                                    |                                                                       |                   |
| Subr                                  | part2* H1 O1                                                                                                    | S1 P1                                                                             |                                                                                                    |                                                                                    |                                                                       |                   |
| Sub                                   | part3* O1                                                                                                    |                                                                                   |                                                                                                    |                                                                                    |                                                                       |                   |
| Origi                                 | in* e                                                                                                    |                                                                                   |                                                                                                    |                                                                                    |                                                                       |                   |
| *: R<br>Ad                            | Required                                                                                                    |                                                                                   |                                                                                                    |                                                                                    |                                                                       |                   |
| *: R<br>Ad                            | d New Linker                                                                                                    | ble                                                                               |                                                                                                    |                                                                                    |                                                                       |                   |
| *: R<br>Ad                            | equired<br>Id New Linker<br>er Linker Tal                                                                                                    | 기은<br>Subpart1 Cher                                                               | nical Formula Subpart2 Cher                                                                                                    | mical Formula Subpart                                                              | 3 Chemical Formula                                                    | rigin Dele        |
| *: R<br>Ad<br>JSC                     | equired<br>Id New Linker<br>er Linker Tal<br>In Name<br>cyanoethyl phospho                                                                                                    | DIE<br>Subpart1 Cher<br>rothioate 01                                              | nical Formula Subpart2 Che<br>C3 H4 N1 O1 F                                                                                                    | mical Formula <mark>Subpart</mark><br>P1 S1 O1                                     | 3 Chemical Formula O<br>S                                             | rigin Dele<br>Del |
| *: R<br>Ad<br>Jse<br>ymbo<br>s<br>)ef | er Linker Tal                                                                                                    | Subpart1 Cher<br>rothioate01                                                      | nical Formula Subpart2 Cher<br>C3 H4 N1 O1 F<br>nical Formula Subpart2 Cher                                                                      | nical Formula Subpart<br>11 S1 O1<br>nical Formula Subpart                         | 3 Chemical Formula O<br>5<br>3 Chemical Formula O                     | rigin Dele<br>Del |
| *: R<br>Ad<br>JSE<br>/mbo<br>s        | tequired<br>Id New Linker<br>er Linker Tal<br>I Name<br>cyanoethyl phosphor<br>al Name<br>phosphate                                                                                                    | DIE<br>Subpart1 Cher<br>rothioate 01<br>Table<br>Subpart1 Cher<br>O1              | nical Formula Subpart2 Che<br>C3 H4 N1 O1 F<br>nical Formula Subpart2 Che<br>H1 O2 P1                                                            | mical Formula Subpart<br>P1 S1 O1<br>nical Formula Subpart<br>O1                   | 3 Chemical Formula O<br>s<br>3 Chemical Formula O<br>p                | rigin Dele<br>Del |
| *: R<br>Ad<br>////Se<br>//mbo         | tequired<br>Id New Linker<br>er Linker Tal<br>Name<br>cyanoethyl phosphor<br>phosphorothioate                                                                                                    | Subpart1 Cher<br>prothioate O1<br>Table<br>Subpart1 Cher<br>O1                    | nical Formula Subpart2 Che<br>C3 H4 N1 O1 F<br>nical Formula Subpart2 Che<br>H1 O2 P1<br>H1 O1 S1 P1                                             | nical Formula Subpart<br>14 S1 O1<br>mical Formula Subpart<br>O1<br>O1             | 3 Chemical Formula O<br>s<br>3 Chemical Formula O<br>p<br>p           | rigin Dele<br>Del |
| *: R<br>Ad<br>JSE<br>ymbo<br>s        | Anter and a second second seco | Subpart1 Cher<br>rothioateO1<br>Table<br>Subpart1 Cher<br>O1<br>O1<br>O1          | nical Formula<br>C3 H4 N1 O1 F<br>nical Formula<br>H1 O2 P1<br>H1 O1 S1 P1<br>H1 O1 S1 P1<br>H1 O1 S1 P1                                         | nical Formula Subpart<br>11 S1 O1<br>nical Formula Subpart<br>O1<br>O1<br>O1       | 3 Chemical Formula O<br>s<br>3 Chemical Formula P<br>p<br>s           | rigin Dele<br>Del |
| *: R<br>Ad<br>JSE<br>ymbo<br>s<br>)ef | tequired<br>Id New Linker<br>er Linker Tal<br>Name<br>cyanoethyl phosphor<br>ault Linker<br>phosphorothioate<br>phosphorothioate<br>phosphorothioate<br>phosphorothioate                                                                                                    | Die<br>Subpart1 Cher<br>rothioate O1<br>Table<br>O1<br>O1<br>O1<br>O1<br>O1<br>O1 | nical Formula Subpart2 Cher<br>C3 H4 N1 O1 F<br>Nical Formula Subpart2 Cher<br>H1 O2 P1<br>H1 O1 S1 P1<br>H1 O1 S1 P1<br>H1 O1 S1 P1<br>H1 O2 P1 | nical Formula Subpart<br>11 S1 O1<br>nical Formula Subpart<br>O1<br>O1<br>O1<br>O1 | 3 Chemical Formula O<br>s<br>3 Chemical Formula O<br>p<br>5<br>s<br>s | rigin Dele<br>Del |
| *: R<br>Ad<br>JSE<br>ymbo<br>s<br>)ef | tequired<br>Id New Linker<br>er Linker Tal<br>Name<br>cyanoethyl phosphor<br>phosphate<br>phosphorothoate                                                                                                    | DIE<br>Subpart1 Cher<br>rothioate 01<br>Table<br>Subpart1 Cher<br>01              | nical Formula Subpart2 Chet<br>C3 H4 N1 O1 F<br>nical Formula Subpart2 Chet<br>H1 O2 P1<br>H1 O1 S1 P1<br>H1 O1 S1 P1                            | mical Formula Subpart<br>14 S1 O1<br>mical Formula Subpart<br>O1<br>O1             | 3 Chemical Formula O<br>s<br>3 Chemical Formula O<br>p                | rigin             |

Then you will see the part appeared in User Linker Table (Figure 26).

Figure 26. The user linker table. The defined part(s) appeared in the table.

Clicking the Delete button at the rightmost of the defined parts in User Linker Table will delete the corresponding linker. After definition, your own parts will appear in the corresponding subsection of User Parts section (Figure 27).

Home Mass Calculator MS/MS Search Manual

## **Nucleotide Parts Editor**

Editors Nucleoside Linker Terminus Part-Specific MS/MS Fragmentation

## User Parts

Nucleosides

| Sumbol | Namo                            | Nucleoside Chemical Formula  | Base+H             |          |         | Sugar           |          |      | Origin |
|--------|---------------------------------|------------------------------|--------------------|----------|---------|-----------------|----------|------|--------|
| Symbol | Name                            | Nucleoside Chemical Formula  | Chemical Formula   | Position | Mode    | Chemic Formula  | Position | Mode | Ongin  |
| Bz_Am  | N6-benzoyl-2'-O-methylAdenosine | C18 H19 N5 O5                | C12 H9 N5 O1       |          |         | C6 H12 O5       |          |      | Α      |
| Linke  | rs                              |                              |                    |          |         |                 |          |      |        |
| Symbol | Name Subp                       | oart1 Chemical Formula Subpa | art2 Chemical Form | ula Subp | art3 Cł | nemical Formula | Drigin   |      |        |
| CSS    | cyanoethyl phosphorothioate O1  | C3 H4                        | N1 O1 P1 S1        | 01       |         | S               |          |      |        |
| Term   | ni                              |                              |                    |          |         |                 |          | -    |        |
| Part-  | Specific MS/MS Fragm            | entations                    |                    |          |         |                 |          |      |        |
| Seq    | uence Type                      |                              |                    |          |         |                 |          |      |        |
| Nu     | cleoside Subtype                |                              |                    |          |         |                 |          |      |        |
| Lin    | ker Subtype                     |                              |                    |          |         |                 |          |      |        |
| Ter    | minus Subtype                   |                              |                    |          |         |                 |          |      |        |
| Con    | position Type                   |                              |                    |          |         |                 |          |      |        |

Figure 27. Nucleotide Parts Editor initial page after defining the linker. The defined "cs" linker part appeared in the Linkers table.

## 4.2.3. Terminus

Click the Terminus link in the Editors section, and you will see the pop-up window as shown in Figure 28. The page contains the web form of Terminus Editor and User Terminus Table as well as Default Terminus Table.

| Input th                                                      | ne Symbol, Name, Ch                                                                                                    | nemical Formula                                                                                      | , and Origin                                      | NH <sub>2</sub> |  |
|---------------------------------------------------------------|----------------------------------------------------------------------------------------------------|----------------------------------------------------------------------------------------------------|---------------------------------------------------|-----------------|--|
|                                                               | Terminus to be define                                                                                                    | su.                                                                                                  |                                                   | , i             |  |
| Symbol                                                        | p                                                                                                    |                                                                                                    |                                                   | S'term N O      |  |
| Name                                                          | phosphoric ac                                                                                                    | cid                                                                                                  |                                                   | HO-T_O_         |  |
| Chemica                                                       | Formula <sup>•</sup> H2P1O4                                                                                                    |                                                                                                    |                                                   |                 |  |
| Origin                                                        | OH                                                                                                    |                                                                                                    |                                                   | O OH            |  |
| 5' Term A                                                     |                                                                                                    |                                                                                                    |                                                   | O=P-OH          |  |
| 3' Term A                                                     |                                                                                                    |                                                                                                    |                                                   | OH 3'term       |  |
| *: Requ                                                       | lired                                                                                                    |                                                                                                    |                                                   |                 |  |
| *: Requ<br>Add N<br>Jser 7                                    | lired<br>Iew Terminus<br>Terminus Table<br>It Terminus Ta                                                                                                    | e                                                                                                    |                                                   |                 |  |
| *: Requ<br>Add N<br>Jser 7<br>Defau                           | lired<br>Iew Terminus<br>Ferminus Table<br>It Terminus Ta                                                                                                    | e<br>ble                                                                                             |                                                   |                 |  |
| *: Requ<br>Add N<br>Jser T<br>Jser T<br>Oefau                 | lired<br>lew Terminus<br>Terminus Table<br>It Terminus Ta<br>Name<br>Natrov                                                                                                    | e<br>ble<br>Chemical Formu                                                                           | la Origin                                         |                 |  |
| *: Requ<br>Add N<br>Jser T<br>Jefau                           | Ired<br>Iew Terminus<br>Terminus Table<br>It Terminus Ta<br>Name<br>Indrovy<br>polosohate                                                                                                    | Chemical Formu<br>H1 01<br>H2 P1 04                                                                  | la Origin<br>OH<br>OH                             |                 |  |
| *: Requ<br>Add N<br>Jser 7<br>)efau<br><sup>ymbol</sup>       | Ired Iew Terminus Ierminus Table It Terminus Ta Name Name phosphorobinate                                                                                                    | Chemical Formu<br>H1 01<br>H2 P1 04<br>H2 P1 03 S1                                                   | ia <mark>Origin</mark><br>ОН<br>ОН<br>ОН          |                 |  |
| *: Requ<br>Add N<br>Jser 7<br>Defau<br>ymbol                  | Ired Iew Terminus Ierminus Table It Terminus Ta Vance Phosphate phosphate phosphate                                                                                                    | Chemical Formu<br>(Chemical Formu<br>H1 01<br>H2 P1 04<br>H2 P1 03 S1<br>H0 P1 03                    | ia <mark>Origin</mark><br>Он<br>Он<br>Он<br>Он    |                 |  |
| *: Requ<br>Add N<br>Jser 7<br>)efau<br>ymbol<br>H<br>2,2,7Gpp | Ired Iew Terminus Ierminus Table It Terminus Table It Terminus Ta Name phosphorbioate cyclic phosphate phorembry quashate phosphorbiate cyclic phosphate phorembry quashate phosphorbiate cyclic phosphate phorembry quashate phorembry quashate | Chemical Formu<br>H1 01<br>H2 P1 04<br>H2 P1 03<br>H0 P1 03<br>C13 H21 N5 012                        | la Orgin<br>ОН<br>ОН<br>ОН<br>ОН<br>РЗОН          |                 |  |
| *: Requi                                                      | Ired Iew Terminus Ierminus Table It Terminus Table It Terminus Ta Manc yanc yanc yhosphate phosphorbhioate cyclic phosphate ptrimethy guanosine cap                                                                                                    | Chemical Formu<br>H1 01<br>H2 P1 04<br>H2 P1 03 S1<br>H0 P1 03<br>C13 H21 N5 014<br>apC11 H17 N5 014 | Ia Origin<br>ОН<br>ОН<br>ОН<br>ОН<br>РЗОН<br>РЗОН |                 |  |

Figure 28. The Terminus Editor pop-up window

## Inputting the form of Terminus Editor

Figure 29 shows the form of Terminus Editor. The content of each field is explained using the definition of terminus as an example. Whether the to-be-defined part is used as the 5' -, 3' -terminus or both termini is specified by using the activation checkbox.

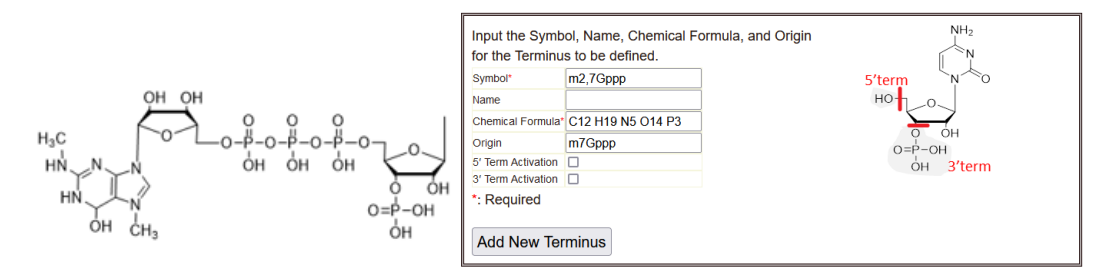

Figure 29. The definition of m2,7Gppp terminus. The structure (left) and the form (right).

Symbol: This is used to represent a sequence in the calculation/search form and result report. Unlike the nucleosides and linkers, termini are selected in the special fields in the web form called 5′ Term and 3′ Term. All alphanumeric characters and comma (,) can be used to define a nucleoside symbol; however, symbols consisted of only lowercase letters are not allowed.

Name: Name and/or explanation of the terminus

Chemical Formula: The elemental composition of the terminus to be defined

Origin: Choose the originated terminus from the select box. It is required for calculating the partially modified terminus in the calculation/search (See Section 1.5 in the Mass Calculator User's Manual or Seaction 1.6 in the MS/MS Search User's Manual).

Activation: Choose which terminus the parts is for. You can choose 5' , 3' , or both using checkboxes.

Confirm all the input and click Add New Terminus button to save the parts in the server (Figure 29).

Then you will see the parts appeared in User Terminus Table (Figure 30).

|                                                          |                                                                                                    |                                                                                                    | NH2                                                | 1 |  |
|----------------------------------------------------------|----------------------------------------------------------------------------------------------------|----------------------------------------------------------------------------------------------------|----------------------------------------------------|---|--|
| Input                                                    | the Symbol, Name, Cr                                                                                                    |                                                                                                    | and Origin                                         |   |  |
| for the                                                  | e Terminus to be define                                                                                                    | ed.                                                                                                    |                                                    |   |  |
| Symbo                                                    | l* p                                                                                                    |                                                                                                    | 5'term N                                           |   |  |
| Name                                                     | phosphoric a                                                                                                    | cid                                                                                                    | HO-1 -O                                            |   |  |
| Chemi                                                    | al Formula* H2P104                                                                                                    |                                                                                                    |                                                    |   |  |
| Oninin                                                   |                                                                                                    |                                                                                                    | <mark>о</mark> о́н                                 |   |  |
| Origin                                                   | UH                                                                                                    |                                                                                                    | O=P-OH                                             |   |  |
| 5' iem                                                   |                                                                                                    |                                                                                                    | ÓH 3'term                                          |   |  |
| 3º Term                                                  | Activation                                                                                                    |                                                                                                    |                                                    |   |  |
| Add                                                      | New Terminus                                                                                                    | e                                                                                                    | 7                                                  |   |  |
| Add<br>Jser<br>Symbol<br>h2,7Gpp                         | New Terminus Terminus Table Name Chemical Formula P C12 H19 N5 O14 P Ult Terminus Ta                                                                                         | e<br>Origin Delete<br>3m7Gppp Delete                                                                                                    | ]                                                  |   |  |
| Add<br>Jser<br>Symbol<br>12,7Gpp<br>Defa<br>Symbol       | New Terminus Terminus Table Name Chemical Formula P C12 H19 N5 O14 P Ult Terminus Ta Name                                                                                    | Chemical Formu                                                                                                    | ) Origin                                           |   |  |
| Add<br>Jser<br>Symbol<br>12,7Gpp<br>Defa<br>Symbol       | New Terminus<br>Terminus Table<br>Name Chemical Formula<br>p. C12 H19 N5 O14 P<br>ult Terminus Ta<br>Name<br>hydroxy                                                         | Chemical Formu                                                                                                    | 1 Origin<br>OH                                     |   |  |
| Add<br>Jser<br>ymbol<br>12,7Gpp<br>)efa<br>ymbol         | New Terminus<br>Terminus Table<br>Name Chemical Formula<br>p C12 H19 N5 O14 P<br>Ult Terminus Ta<br>Name<br>hydroxy<br>phosphate                                             | e<br>Origin Delete<br>3m7Gppp Delete<br>ble<br>Chemical Formu<br>H1 01<br>H2 P1 04                                                                                            | Origin<br>OH<br>OH                                 |   |  |
| Add<br>Jser<br>2,7Gpp<br>Defa                            | New Terminus Terminus Table Name Chemical Formula p C12 H19 N5 O14 P Ult Terminus Ta Name Nydroxy phosphate phosphorothioate                                                 | Origin         Delete           3m7Gppp         Delete           Ible         Chemical Formulation           H1 01         H2 P1 04           H2 P1 03 S1         H2 P1 03 S1 | 2 <mark>Origin</mark><br>ОН<br>ОН<br>ОН            |   |  |
| Add<br>Jser<br>2,7Gpp<br>Defa                            | New Terminus Terminus Table Name Chemical Formula p C12 H19 N5 O14 P Ult Terminus Ta Name Nydroxy phosphate phosphate cyclic phosphate                                       | Crigin         Delete           3m7Gppp         Delete           Chemical Formul         H1 01           H1 01         H2 P1 04           H2 P1 03 S1         H0 P1 03        | Crigin<br>OH<br>OH<br>OH<br>OH                     |   |  |
| Add<br>Jser<br>symbol<br>i2,7Gpp<br>Defa<br>symbol<br>iH | New Terminus Terminus Table Name Chemical Formula P C12 H19 N5 O14 P C12 H19 N5 O14 P Ult Terminus Ta Name hydroxy phosphate phosphate phosphate popptrimethyl guanosine cap | Chemical Formu<br>H1 01<br>H2 P1 04<br>H2 P1 03<br>C13 H21 N5 01                                                                                                    | 2 Origin<br>OH<br>OH<br>OH<br>OH<br>OH<br>OH<br>OH |   |  |

Figure 30. The user terminus table. The parts appeared in User Terminus Table.

Clicking the Delete button at the rightmost of the defined parts in User Terminus Table will delete the corresponding terminus.

4.3. Definition of Part-specific MS/MS Fragmentation

Click the Part-Specific MS/MS Fragmentation link in the Editors section (Figure 14), and you will see the pop-up window as shown in Figure 31. This page contains the Part-Specific MS/MS Fragmentation Editor, the User Part-Specific MS/MS Fragmentation table, and the Default Part-Specific MS/MS Fragmentation table.

| Part-Specific MS/MS Fragmentation Editor                                                                                                    |
|----------------------------------------------------------------------------------------------------|
| <ul> <li>Sequence Type</li> <li>Specify symbol and chemical formula for the losing neutral molecule during gas-phase dissociation. The software calculates the masses of corresponding product ions generated by the neutral-loss reaction.</li> </ul>                                                                                                    |
|                                                                                                    |
|                                                                                                    |
| O Composition Type<br>Specify symbol and chemical formula for the resulting product as neutral. For example, instead of the deprotonated anion (C6<br>H10 O7 P1, z: 1-, m/z: 225) observed in negative polarity, define neutral methyl ribose phosphate (C6 H11 O7 P1). The<br>software calculates the mass of cation or anion from the neutral according to the Polarity parameter.                                                                                                    |
|                                                                                                    |
| User Part-Specific MS/MS Fragmentation Table                                                                                                    |
| Sequence Type                                                                                                    |
| Linker Subtype                                                                                                    |
| Terminus Subtype                                                                                                    |
| Composition Type                                                                                                    |
| Default Part-Specific MS/MS Fragmentation Table                                                                                                    |
| Sequence Type                                                                                                    |
| Nucleoside Subtype                                                                                                    |
| Symbol         Name         Nucleoside Formula         Base+H         Sugar         Origin           Formula         Position         Mode         Formula         Position         Mode         Origin           B(m7G)         C6 H7 N5 O1         Mode         m7G         m7G         Mode         Mode< |
| Linker Subtype                                                                                                    |
|                                                                                                    |
| Origin Symbol Name Chemical Formula                                                                                                    |
| acp3Y         acp3Y-2(H2O)         C13 H15 N3 O6           m1acp3Ym1acp3Y-2(H2O)         C14 H17 N3 O6           m1Y         m1Y-2(H2O)         C10 H10 N2 O4                                                                                                    |

Figure 31. The Part-Specific MS/MS Fragmentation pop-up window

Inputting data into the Part-Specific MS/MS Fragmentation

In addition to typical gas-phase dissociations, some part-specific fragmentations are reported to pinpoint the modifications (Qiu F et al. 1999 Nucleic Acids Res; Pomerantz SC et al. 2005 Anal Chem; Yamanuchi Y et al. 2006 Nucleic Acids Res; Nakayama H et al. 2019 Anal Chem.). They are important for identification of nucleotides containing those parts unambiguously. There are two types of such fragmentations. One type allows the identification of the position of the parts of a given sequence and is thus called Sequence-

type Part-Specific MS/MS Fragmentation. The other allows identification of the parts existing in the nucleotide molecule and is therefore called Composition-type fragmentations. The Sequence-type is further divided into three (Nucleoside, Linker, and Terminus) subtypes. Each subtype is generated from the loss of a neutral molecule from the molecular ion, sequence-ladder product ions, and/or internal product ions.

## 4.3.1. Defining Sequence Type fragmentations

## 4.3.1.1. Nucleoside Subtype

Step 1:

Choose the type of fragmentations with the radio button as shown in Figure 32. If you choose Sequence-type, you will then select Nucleoside in the subtype select box, as shown in Figure 34.

Choose the origin in the select box.

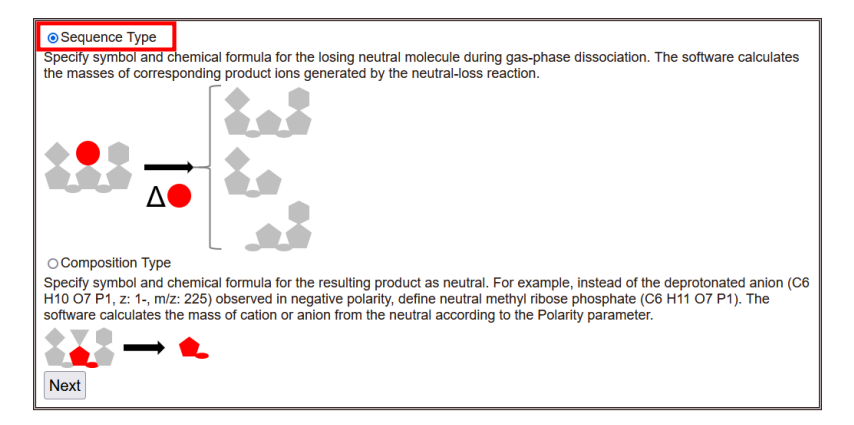

Figure 32. Step 0: choosing Sequence-type of the fragmentations with the radio button

For example, if you would like to define the neutral loss of a 7-methylguanine base from N7methylguanosine (m7G), you choose the radio button: Sequence-type and then click the Next button. As shown in Figure 33, the Step 1 form will appear. Select Nucleoside for the Subtype field and "m7G" for the Origin field in the select boxes. Note that the loss of nucleobases from the precursor ion(s) and that of the 3′ -end nucleobase from *a* ion series (termed *a*-B ion series) are considered in the software as default. Non-typical base loss from product ions other than *a* type should be defined if you would like the software to consider them. Click the Next button to proceed (Figure 33).

| Par                                              | t-Spec                              | cit    | fic MS/MS Fragmentation Editor                                                          | ^ |
|--------------------------------------------------|-------------------------------------|--------|-----------------------------------------------------------------------------------------|---|
| Step1:<br>Subtype*<br>Origin*<br>*: Requ<br>Prev | A<br>m2,2Gm<br>m2G                  | v<br>^ | al Information                                                                          |   |
| User F<br>Sequen<br>Nucleo<br>Linker             | m7G<br>manQ<br>mimG<br>o2yW<br>OHyW |        | c MS/MS Fragmentation Table                                                             |   |
|                                                  | OHyWx                               | ~      | Outreadd Otensiael Earmula Outreadd Otensiael Earmula Outreadd Otensiael Earmula Oceaid | ř |

Figure 33. Step 1 of the form for inputting/editing general information

Step 2:

Define symbol for the neutral moiety that is lost from the molecular ions, sequence-ladder product ions, and internal ions. The available characters are the same as those in the Origin. In the case of m7G, define the N7-methylguanine base. Input the chemical formula of the base (C6H7N5O1) in the Base field on the form. Leave Sugar blank because it has no neutral loss (Figure 34).

| Step2: Edit Neutral Loss<br>Subtype: Nucleoside<br>Origin: m7G<br>Chemical Formula<br>Base: C6 H7 N5 O1 |             |
|----------------------------------------------------------------------------------------------------|-------------|
| Sugar: C5 H10 O5                                                                                        |             |
| Define Neutral Loss                                                                                     |             |
| Symbol*                                                                                                 | B(m7G)      |
| Name                                                                                                    |             |
| Chemical Formula of the Neutral That is                                                                 | s Lost from |
| Base                                                                                                    | C6 H7 N5 O1 |
| Sugar                                                                                                   |             |
| *: Required                                                                                             |             |
| Prev Next                                                                                               |             |

Figure 34. Step 2 of the form for editing neutral loss

Step 3:

Confirm the data and click Add New Part-Specific MS/MS Fragmentation button to save the fragmentation on the server (Figure 35).

```
Step3: Confirmation
Subtype: Nucleoside
Symbol: B(m7G)
Name:
Chemical Formula
Base: C6 H7 N5 O1
Sugar:
Prev Add New Part-Specific MS/MS Fragmentation
```

Figure 35. Step 3 Confirmation form

Then you will see the parts appear in the Sequence-type –Nucleoside-subtype of the User Part-Specific MS/MS Fragmentation Table (Figure 36).

| User  | Par               | t-Specific N          | /IS/MS      | Fragi    | men  | Itatio  | n Tab    | le   |        |        |
|-------|-------------------|-----------------------|-------------|----------|------|---------|----------|------|--------|--------|
| Seque | ence <sup>.</sup> | Туре                  |             |          |      |         |          |      |        |        |
| Nucle | eosid             | e Subtype             |             |          |      |         |          |      |        |        |
| Sumbo | Namo              | Nuclear data Estatuta | Base+H      |          |      | Sugar   |          |      | Osisia | Delete |
| Symbo | Mame              | Nucleoside Formula    | Formula     | Position | Mode | Formula | Position | Mode | Ongin  | Delete |
| B(m7G | )                 |                       | C6 H7 N5 O1 |          |      |         |          |      | m7G    | Delete |
| Linke | er Sul            | otype                 |             |          |      |         |          |      |        |        |
| Term  | inus              | Subtype               |             |          |      |         |          |      |        |        |
| Comp  | ositio            | n Type                |             |          |      |         |          |      |        |        |

**Figure 36.** The user Part-Specific MS/MS Fragmentation Table. The defined fragmentation appeared in the table.

## 4.3.1.2. the Linker subtype

Step 1:

Choose type of the fragmentation with the radio button as shown in Figure 32. If you choose the Sequence type, you will then select Linker in the subtype select box as shown in Figure 37.

Choose the origin in the select box.

For example, if you define the neutral loss of cyanoethyl group from cyanoethyl phosphorothioate liker, you choose the radio button: Sequence-type, Subtype: Linker, and Origin: "cs".

Click Next button to proceed (Figure 37).

```
Step1: Input/Edit General Information
Subtype* Linker 
Orgin* cs 
*: Required
Prev Next
```

Figure 37. Step1 of the form for inputting/editing general information

Step2:

In the case of "cs", the cyanoethyl group is lost from the subpart 2 of the typical ions. Input the chemical formula of the group (C3H4N1) at the Subpart 2 (See Figure 38). Leave Subparts 1 and 3 blanks because they no neutral losses (Figure 38).

| Step2: Edit Neutral Loss<br>Subtype: Linker<br>Origin: cs<br>Chemical Formula<br>Subpart1: 01<br>Subpart2: C3 H4 N1 01 P1 S1<br>Subpart3: 01<br>Define Neutral Loss |           |
|----------------------------------------------------------------------------------------------------|-----------|
| Define Neutral Loss                                                                                                    | s2(ce)    |
| Name                                                                                                    |           |
| Chemical Formula of the Neutral That is                                                                                                    | Lost from |
| Subpart1                                                                                                    |           |
| Subpart2                                                                                                    | C3 N4 H1  |
| Subpart3                                                                                                    |           |
| *: Required                                                                                                    |           |
| Prev Next                                                                                                    |           |

Figure 38. Step2 of the form for editing the neutral loss

Step3:

Confirm all the input and click the Add New Part-Specific MS/MS Fragmentation button to save the parts in the server (Figure 39).

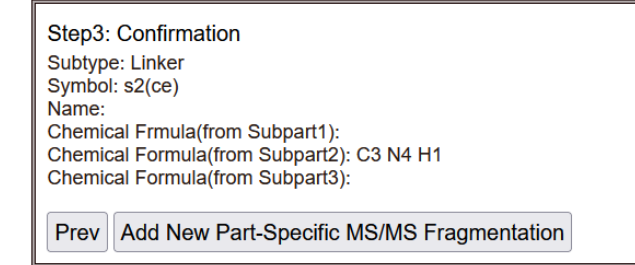

Figure 39. Step3 Confirmation form

Click the OK button, and you will see the parts appeared in Sequence-type –Linker-subtype of User Part-Specific MS/MS Fragmentation Table (Figure 40).

| User Part-Specific M<br>Sequence Type<br>Nucleoside Subtype | IS/MS I     | Fragr    | ner     | itatioi  | n Tab      | le     |         |           |           |
|-------------------------------------------------------------|-------------|----------|---------|----------|------------|--------|---------|-----------|-----------|
| Symbol Name Nucleoside Formula                              | Base+H      |          |         | Sugar    |            |        | Origin  | Delete    |           |
| Symbol Name Nucleoside Formula                              | Formula     | Position | Mode    | Formula  | Position   | Mode   | Ongin   | Delete    |           |
| B(m7G)                                                      | C6 H7 N5 O1 |          |         |          |            |        | m7G     | Delete    |           |
| Linker Subtype                                              |             |          |         |          |            |        |         |           |           |
| Symbol Name Subpart1 Chemical F                             | ormula Subp | art2 Che | mical F | ormula S | Subpart3 ( | Chemic | al Forn | nula Orig | in Delete |
| s2(ce)                                                      | C3 N4       | 4 H1     |         |          |            |        |         | cs        | Delete    |
| Terminus Subtype                                            |             |          |         |          |            |        |         |           |           |
| Composition Type                                            |             |          |         |          |            |        |         |           |           |

**Figure 40.** The user Part-Specific MS/MS Fragmentation Table. The defined fragmentation appeared in the table.

## 4.3.1.3. the Terminus subtype

Step 1:

Choose type of the fragmentations with the radio button as shown in Figure 32. If you choose the Sequence type, you will then select Terminus in the Subtype select box as shown in Figure 41.

Choose the origin in the select box.

For example, if you define the neutral loss of 2,2,7-trimethylguanosine diphosphate molecule from 2,2,7-trimethylguanosine triphosphate terminus, you choose the radio button: Sequence-type, Subtype: Terminus, and Origin: "m2,2,7Gppp" (trimethyl G cap).

Click the Next button to proceed (Figure 41).

```
Step1: Input/Edit General Information

Subtype* Terminus v

Origin* m2,2,7Gppp v

*: Required

Prev Next
```

Figure 41. Step1 of the form for inputting/editing general information

Step2:

In the case of m2,2,7Gppp, define symbol for the 2,2,7-trimethylguanosine diphosphate molecule as m2,2,7Gpp. Input the chemical formula of the molecule (C13H21N5O12P2) as shown in Figure 42.

| Step2: Edit N<br>Subtype: Term<br>Origin: m2,2,7<br>Chemical Form | leutral Loss<br>inus<br>Gppp<br>nula: C13 H21 N5 O14 P3 |
|-------------------------------------------------------------------|---------------------------------------------------------|
| Define Neutra                                                     | al Loss                                                 |
| Symbol*                                                           | m2,2,7Gpp                                               |
| Name                                                              |                                                         |
| Chemical Formula                                                  | C13 H21 N5 O12 P2                                       |
| *: Required                                                       |                                                         |
| Prev Next                                                         |                                                         |

Figure 42. Step2 of the form for editing the neutral loss from the m2,2,7Gppp terminus

Step3:

Confirm all the input and click the Add New Part-Specific MS/MS Fragmentation button to save the parts in the server (Figure 43).

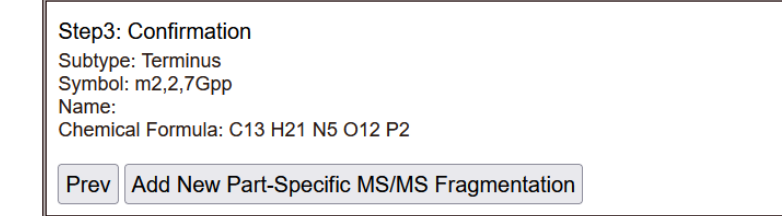

Figure 43. Step3 Confirming the input contents

Then you will see the parts appeared in Sequence-type –Terminus-subtype of User Known MS2 Fragmentation Table (Figure 44).

| User Part-Speci<br>Sequence Type<br>Nucleoside Subtyp | fic MS/MS<br>e     | Fragr     | ner     | itation   | n Tab      | le     |          |            |          |
|-------------------------------------------------------|--------------------|-----------|---------|-----------|------------|--------|----------|------------|----------|
|                                                       | Base+H             |           |         | Sugar     |            |        | 0-1-1-1- | Delete     |          |
| Symbol Name Nucleoside F                              | Formula            | Position  | Mode    | Formula   | Position   | Mode   | Origin   | Delete     |          |
| B(m7G)                                                | C6 H7 N5 O1        | 1         |         |           |            |        | m7G      | Delete     |          |
| Linker Subtype                                        |                    |           |         |           |            |        |          |            |          |
| Symbol Name Subpart1 Ch                               | emical Formula Sub | part2 Che | mical F | Formula S | Subpart3 ( | Chemic | al Form  | nula Origi | n Delete |
| s2(ce)                                                | C3 N               | I4 H1     |         |           |            |        |          | cs         | Delete   |
| Terminus Subtype                                      |                    |           | ٦.      |           |            |        |          |            |          |
| Symbol Name Chemical                                  | Formula Origin     | Delete    |         |           |            |        |          |            |          |
| m2,2,7Gpp C13 H21 N                                   | 15 O12 P2 m2,2,7Gp | pDelete   | •       |           |            |        |          |            |          |

**Figure 44.** The user Part-Specific MS/MS Fragmentation Table. The defined fragmentation appeared in the table.

## 4.3.2. Defining Composition-type fragmentations

When a Composition type fragmentation is defined for a part or parts, the software will try to find the origin of the part in a sequence. If it is found, the mass of the part will be calculated and, in MS/MS Search, the calculated mass will be searched.

Choose Composition-type of the fragmentations with the radio button as shown in Figure 45. Click Next button to proceed.

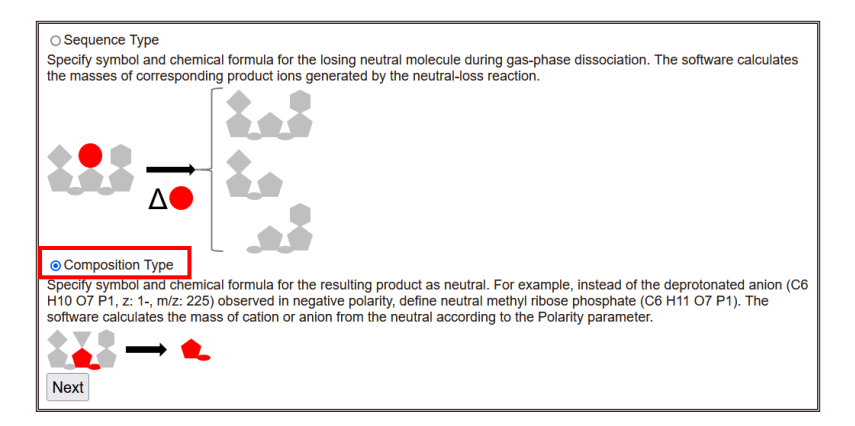

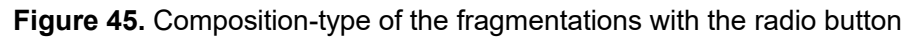

To define a Composition-type fragmentation, input the form, as shown in Figure 45,

Origin: Choose one of the Nucleoside, Linker, or Terminus part in the select box. If the fragmentation you would like to define is composed of more than one type of parts, *e. g.* ribose phosphate (sugar: a subpart of Nucleoside + Linker), select the major one. You can use "X" as a wildcard which indicates all of parts (All RNA, all DNA, etc.).

Symbol: It represents the resulting product ion in result reports. All alphanumeric characters and commas (,) can be used to define the symbols.

Name: Name or explanation of the nucleoside

Chemical Formula: The elemental composition of the parts to be defined. To calculate the masses of both positive and negative ions, the composition should be a neutral molecule or fragment.

For example, defining a pseudouridine (Y)-specific fragmentation is illustrated as follows. Choose "Y" in the Origin select box.

Input "Y-2H2O" in the Symbol text box; in the case of "Y", the uracil ion should not be detected due to the stable C-C bond that binds the uracil base and ribose. Instead of the uracil nucleobase ion, the neutral loss of 2 water molecules from the nucleoside ion is frequently detected as signature ion.

Input "C9H8N2O4" in the Chemical Formula text box.

| Step1: Input/Ec                                | dit General Information |   |
|------------------------------------------------|-------------------------|---|
| Origin*                                        | Υ                       | ] |
| Symbol(for ion)*                               | Y-2H2O                  |   |
| Name                                           |                         | ] |
| Chemical Formula*                              | C9 H8 N2 O4             | ] |
| X: Wildcard(Or                                 | igin)                   |   |
| *: Required                                    |                         |   |
| Prev Add New Part-Specific MS/MS Fragmentation |                         |   |

Figure 46. Step 1 of the form for inputting/editing general information

Confirm all of the input and click Add New Part-Specific MS/MS Fragmentation button to save the parts on the server (Figure 46).

Click the OK button, and you will see the parts appear in the Composition of User Part-Specific MS/MS Fragmentation Table.

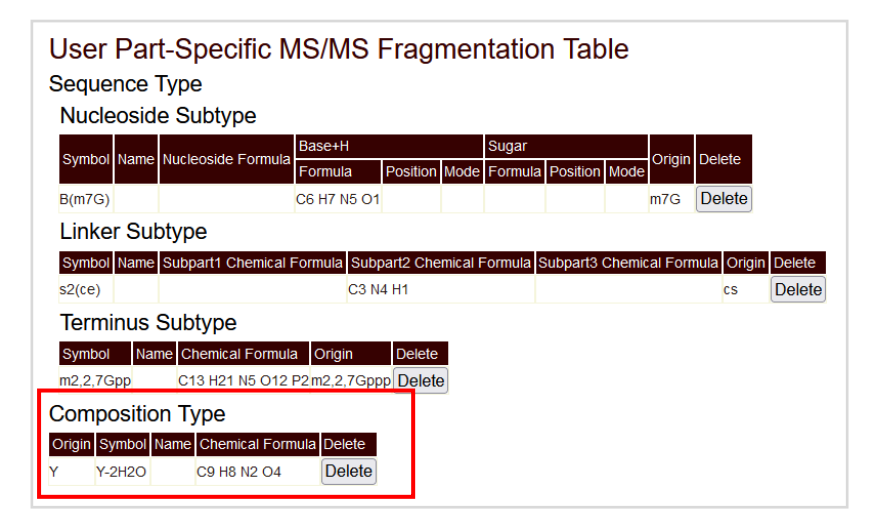

**Figure 47.** The user Part-Specific MS/MS Fragmentation Table. The defined fragmentation appeared in the table.